仓库系统

操作手册

8/4/2013 易丰软件(武汉)有限公司 Calvin

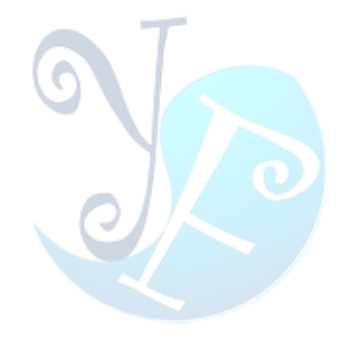

# 1. 仓库

**1.1** 系统设定档:系统有关的基本资料的设置,包括公司名称和公司编号、系统库存日。如果即时库 存表里面无数据,则可以修改系统库存日。否则不可修改。

| 344                        | **                                  | *                  | 2 of 3                   | *           | *                                                  | 991     |                                                              | -1             |
|----------------------------|-------------------------------------|--------------------|--------------------------|-------------|----------------------------------------------------|---------|--------------------------------------------------------------|----------------|
| 名称<br>公司编号<br>公司名称         | 值<br>HZ003<br>唛取时尚 KTV 庆春店          | 描述<br>公司编号<br>公司名称 | 建立人员<br>system<br>system | 2<br>2<br>2 | 皇立时间<br>2012-02-26 15:17:23<br>2012-02-26 15:18:24 | 更新人员    | 更新时间                                                         |                |
| 库存日                        |                                     | 记录系统的库存日           |                          |             |                                                    |         |                                                              | 0:06:52        |
|                            |                                     |                    |                          |             |                                                    |         |                                                              |                |
|                            |                                     |                    |                          |             |                                                    |         |                                                              |                |
|                            |                                     |                    |                          |             |                                                    |         |                                                              |                |
|                            |                                     |                    |                          |             |                                                    |         |                                                              |                |
|                            |                                     |                    |                          |             |                                                    |         |                                                              |                |
|                            |                                     |                    |                          |             |                                                    |         |                                                              |                |
| 易主软件(武汉)有[                 | 限公司 技术支持 TEL:13419598000 (          | QQ:2226214310      | <b>E</b>                 | ではいし        | Lak .                                              |         | 库存日: 2012-02-                                                | 29 使用者         |
|                            |                                     |                    | 图 1—                     | 糸统          | 档                                                  |         |                                                              |                |
| 如图1所                       | 示,双击某一彳                             | 亍,出现如              | 下画面。                     |             |                                                    |         |                                                              |                |
| • 唛歌时尚 KTV 庆春<br>仓库   基本资料 | 店仓库系统<br>建立 单据 单据明细查询 报             | 表权限                |                          |             |                                                    |         |                                                              | - 8            |
| ∖库单 出库单 损溢<br>系统设定档】       | 单 移库单 退货单                           |                    |                          |             |                                                    |         |                                                              |                |
| HH<br>Shiri<br>Varianti    | • •                                 | 2 of 3<br>建立人员     | •<br>重立时                 | • •         | 3                                                  | eneria. | 名称 公司名称                                                      |                |
|                            |                                     |                    |                          |             |                                                    |         | 值 <a> </a> 值 <a> </a> <a> </a> <t< td=""><td>/ 庆春店</td></t<> | / 庆春店          |
|                            |                                     |                    |                          |             |                                                    |         | an⇒1.8 octam                                                 |                |
|                            |                                     |                    |                          |             |                                                    |         | 建立时间 2012-02-26                                              | 15:18          |
|                            |                                     |                    |                          |             |                                                    |         | 异动人员 合管<br>异动相间 2012-04-08                                   | 16:03:54       |
|                            |                                     |                    |                          |             |                                                    |         | <b>1</b> 确定                                                  | <b>2</b><br>取消 |
|                            |                                     |                    |                          |             |                                                    |         |                                                              |                |
|                            |                                     |                    |                          |             |                                                    |         |                                                              |                |
|                            | ] <u>技术支持</u> TEL:13419598000 QQ:22 | 26214310           | _                        | _           | _                                                  | _       | 库存日: 2012-02-29 1                                            | 史用者: 仓智        |
| 丰软件(武汉)有限公司                |                                     |                    | 图 2一系                    | 统设定档        |                                                    |         |                                                              |                |
| ,丰软件(武汉)有限公司               |                                     |                    |                          |             |                                                    |         |                                                              |                |
| (1)                        | 确定后,返回                              | 至图 1.              |                          |             |                                                    |         |                                                              |                |
| (1)<br>(2)                 | 确定后,返回<br>取消后,返回                    | 至图 1.<br>至图 1.     |                          |             |                                                    |         |                                                              |                |
| (1)<br>(2)<br>(3)          | 确定后,返回<br>取消后,返回<br>保存资料。           | 至图 1.<br>至图 1.     |                          |             |                                                    |         |                                                              |                |
| (1)<br>(2)<br>(3)          | 确定后,返回<br>取消后,返回<br>保存资料。           | 至图 1.<br>至图 1.     |                          |             |                                                    |         |                                                              |                |

# 2. 基本资料建立

2.1 产品类别:产品分类.

| 新增合修改医制制和                                                                                                    |  |
|----------------------------------------------------------------------------------------------------|--|
| 1 2 3                                                                                                    |  |
| <ul> <li>への小小公用品☆</li> <li>への公式都共先</li> <li>への小花窓田</li> <li>への小花窓田</li> <li>への小花窓</li> <li>への小花窓</li> <li>への小花</li> <li>のの小花</li> <li>のの小花</li> <li>への小花</li> <li>のの小花</li> <li>への小花</li> <li>のの小花</li> <li>への小花</li> <li>のの小花</li> <li>への小花</li> <li>のの</li> <li>(11)</li> <li>(11)</li></ul> |  |

图 3一产品类别建立

- (1) 新增时出现维护画面(图4)。
- (2) 修改时出现维护画面(图4)
- (3) 删除前会检查是否可以删除。

| 🎡 产品分割 | 类维护                 | - = × |
|--------|---------------------|-------|
|        |                     | 向前P   |
| 编号     | A08                 | 向后№   |
| 名称     | 低值易耗品               | 新增A   |
|        | ■ 删除 ■ 厨房类型         | 保存5   |
| 建立人员   | System              | 删除D   |
| 建立时间   | 2012-04-14 14:59:01 |       |
| 异动人员   |                     |       |
| 异动时间   |                     | 离开⊻   |

图 4一产品分类维护

2.2 产品建立:产品编号的生成规则是类别编号3位+流水号5位。

|    | 🔅 唛歌时尚                                  | KTV 庆春店仓                               | 全系统                  |                 |                      |                  |                                    |               | ×             |
|----|-----------------------------------------|----------------------------------------|----------------------|-----------------|----------------------|------------------|------------------------------------|---------------|---------------|
|    | 仓库                                      | 基本资料建立                                 | · 单据 单据              | 朝细查询 报表         | 攴 权限                 |                  |                                    |               | -             |
| -  | 入库单 出库的                                 | 单 损溢单 移库的                              | 单退货单 🗸               |                 |                      |                  |                                    |               |               |
|    | 产品类别建立                                  | 产品建立                                   |                      |                 |                      |                  |                                    |               | ×             |
|    | ② ② ③ ⑦ ⑦ ⑦ ⑦ ⑦ ⑦ ⑦ ⑦ ⑦ ⑦ ⑦ ⑦ ⑦ ⑦ ⑦ ⑦ ⑦ |                                        | 🗖 支品编号               |                 |                      | 辛四               | 古い                                 |               | 令信田主品         |
|    |                                         |                                        |                      | _               | m                    |                  |                                    |               |               |
|    | 144 4                                   | н т                                    | 1 of 11              | ь н             | + ++                 |                  |                                    |               |               |
|    | 编号<br>A010001                           | 名称                                     | 単位                   | 产品类别<br>本国饮料    | 停用<br>□              | Svstem           | 2012/01/09                         | 更新<br>System  | 2012/01/09    |
|    | A010004                                 | 康师傅矿泉水                                 | 瓶                    | 本国饮料            |                      | System           | 2012/01/09                         |               |               |
|    | A010005<br>A010006                      | 营养快线<br>冰红茶                            | 瓶<br>瓶               | 进口饮料1<br>进口饮料1  |                      | System<br>System | 2012/01/09<br>2012/01/09           | System        | 2012/02/27    |
|    |                                         | 茉莉花茶                                   | 瓶                    | 进口饮料1           |                      | System           | 2012/01/09                         |               |               |
|    | A010010<br>A010011                      | 雪碧<br>可乐                               | 瓶                    | 进口饮料1<br>讲口饮料1  |                      | System<br>System | 2012/01/00<br>2012/01/00<br>2012/0 | 1/09 16:24:52 |               |
|    | A010012                                 | 王老吉                                    | 瓶                    | 进口饮料1           |                      | System           | 2012/01/09                         |               |               |
|    | A010013                                 | 八宝粥                                    | 瓶                    | 进口饮料1           |                      | System           | 2012/01/09                         |               | -             |
|    | A010014<br>A01030005                    | 与ル余<br>天喔绿茶                            | 瓶<br>瓶               | 西口()科1<br>本国()科 |                      | o管               | 2012/03/16                         |               | -             |
|    | <u>易丰软件(武汉)</u>                         | 有限公司 技术支                               | <u>持</u> TEL:1341959 | 8000 QQ:22262   | 214310               |                  |                                    | 车存日:2012-0    | 2-29 使用者:仓管   |
|    |                                         |                                        |                      | 团               | <b>-</b>             | 17書 六            |                                    |               |               |
|    |                                         |                                        |                      | 图               | 5—广山                 | 自建业              |                                    |               |               |
| (1 | ) 新增:                                   | : 开启维                                  | 护画面。                 |                 |                      |                  |                                    |               |               |
| (2 | )修改                                     | : 开启维                                  | 护画面。                 | 91              |                      |                  |                                    |               |               |
| (3 | ) 停用                                    | · 停用产                                  | 品。对于停                | 用的产品,           | ,取消停                 | 亭用。              |                                    |               |               |
| (4 | )删除                                     | : 删除产                                  | 品。删除产                | 品前会检            | 查是否可                 | 可以删除。            | 5                                  |               |               |
| (5 | ) 列印                                    | ,列印产,                                  | 品资料。                 | OU              |                      |                  |                                    |               |               |
|    |                                         |                                        |                      |                 |                      |                  |                                    |               |               |
|    |                                         | 10 1 1 1 1 1 1 1 1 1 1 1 1 1 1 1 1 1 1 |                      |                 |                      | /                |                                    | 10            | 111110-000-01 |
|    | <b>警</b> 新增产                            | 空間                                     |                      |                 |                      |                  |                                    | - 1           | ⊐ × □         |
|    | 产品类别                                    | 白冰缈袜丝                                  |                      | _ 1             |                      |                  |                                    | 向前            | 2             |
| 1  | л ннэсл                                 | 1 0000000000000                        |                      |                 |                      |                  |                                    | 向后            | N I           |
|    |                                         |                                        | 0.1                  |                 | 042 4 <del>1</del> - | ₩47 ==           |                                    |               | 3             |
|    | 产品细石                                    | , MUSUUU                               | U1                   |                 | 3019 JAS             | *152             |                                    | 新增            | A             |
|    |                                         | 2                                      |                      |                 | 3                    |                  |                                    | 19.7=0        |               |
|    | 单位                                      | $\uparrow$                             |                      | • 价格            | 3                    |                  | 1                                  | 1本1十、         |               |
|    |                                         |                                        |                      |                 |                      |                  |                                    | 册1余[          | 0             |
|    | 建立人员                                    | 系统管理                                   | 睛                    | 建立印             | 词 20                 | 12-06-10         | 16:30:11                           |               |               |
| ľ  |                                         |                                        |                      |                 |                      |                  |                                    |               |               |
|    | 巴井山昌                                    | 8                                      |                      | E-to            | нa –                 |                  |                                    | 24.           | 24            |

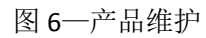

- (1) 新增产品时,选择产品类别,产品编号会系统自动生成,规则为产品类别3位+流水号5位。输入品名规格时,当品名规格系统已存在时,会有提示信息,说这个产品已经存在。
- 2.3 供应商档案:供应商资料建立。

| 入库单                                          | 出库单 损溢       | 緧单 移库单 | 退货单 🔽    |    |       |            |                    |   |                    |        |        |           |
|----------------------------------------------|--------------|--------|----------|----|-------|------------|--------------------|---|--------------------|--------|--------|-----------|
| 供应商<br>本 词 冬                                 | )<br>仕       |        |          |    |       |            |                    |   |                    |        |        | 1         |
| <u> 単                                   </u> | IT<br>寄编号或拼音 | i      |          | 갵  | 间     | <b>–</b> i | 含停用厂商              |   |                    |        |        |           |
| 144                                          | 44           | 4      | 1 of 2   | •  | *     | ы          | 3                  | 1 |                    |        | •      | -         |
| 扁号                                           | 名称           | 地址     | 电话       | 传真 | 联系人   | 拼音         | a <mark>.</mark> 1 | 2 | 建 <mark>3</mark> 4 | 建立时4   | 更新5    | 更新时间      |
| A0001                                        | 杭州林          | 勾运路5   | 88194135 |    | fefef | hzlsjy     |                    |   | System             | 2012/0 | System | 2012/02/. |
| A0002                                        | 杭州明胜         |        | 136666   |    |       | hzms       |                    |   | System             | 2012/0 | System | 2012/02/. |
|                                              |              |        |          |    |       |            |                    |   |                    |        |        |           |

图 7-供应商

- (1) 新增:新增供应商,开启供应商维护画面(图8)。
- (2) 修改:修改供应商资料,开启供应商维护画面(图8)。
- (3) 停用:停用供应商资料。对于已经停用的供应商,取消停用。
- (4) 删除:删除供应商资料。删除之前会检查是否可以进行删除的动作。
- (5) 列印:列印供应商资料。

| 🍪 修改供 | 立商       |      |                   | - = × |
|-------|----------|------|-------------------|-------|
| 编号    | A0001    | 名称   | 杭州林氏酒业            | 向前巴   |
| 地址    | 勾运路56号   |      |                   | 向后№   |
| 电话    | 88194135 | 传真   |                   | 新增A   |
|       |          |      |                   | 保存S   |
| 联系人   | fefef    |      |                   | 刪除₽   |
| 备注    |          |      | ▲<br>▼            |       |
|       |          |      |                   |       |
| 建立人页  | System   | 運立时间 | 2012/01/09 17:00: |       |
| 异动人员  | System   | 异动时间 | 2012/02/04 15:41: | 离开⊻   |

图 8一供应商维护画面

2.4 库房设置:建立库房资料。目前系统已经建立了总仓和超市,总仓和超市不可作异动。

| 入库单 出库单 损益单 移库单 退货单 マ       3         产品建立 庫房       3         編号       4       1 of 2       ************************************                                                                                                    | 仓库   基    | 基本资料建立 单排   | 居 单据明细查询   | 报表 权 | 【限              |      |     |          |
|----------------------------------------------------------------------------------------------------|-----------|-------------|------------|------|-----------------|------|-----|----------|
| 产品建立       库房       3         4       1 of 2       ************************************                                                                                                    | 入库单 出库单 提 | 员溢单 移库单 退货单 | <u>a</u> 🗸 |      |                 |      |     |          |
| Image: Marking Marking Marki | 产品建立   库房 |             |            |      |                 |      | 3   |          |
| 编号 名称 建立人员 建立时间 更新人员 更新时间<br>A01 总仓 System 2012/01/09 17:01:42<br>A02 超市 System 2012/01/17 16: 4                                                                                                    |           |             | 1 of 2     | •    | → → →           | 1 2  |     | <u> </u> |
| A01 总仓 System 2012/01/09 17:01:42<br>A02 超市 System 2012/01/17 16: 4                                                                                                    | 编号        | 名称          | 建立人员       |      | 建立时间            | 更新人员 | 更新問 | 间        |
| A02 超市 System 2012/01/17 16:4                                                                                                    | A01       | 总仓          | System     |      | 2012/01/09 17:0 | 1:42 |     |          |
|                                                                                                    | A02       | 超市          |            |      | 2012/01/17 16:4 | 4    |     |          |
|                                                                                                    |           |             |            |      |                 |      |     |          |

图 9一库房设置

- (1) 新增:新增库房,显示库房编辑画面(图10)。
- (2) 删除:删除库房,删除前会检查是否能够删除。
- (3) 保存:此模式是批次处理新增、修改、删除,然后一次储存资料。
- (4) 双击选中的列,显示库房编辑画面(图 10),进行修改处理。

| 洪别建立 🏾 🌾 | ; <u>;;</u> ;) | <br> | <br> |   |                      |
|----------|----------------|------|------|---|----------------------|
| 344      |                |      | <br> | - |                      |
|          |                |      |      |   | 编号 403               |
|          |                |      |      |   | 名称                   |
|          |                |      |      |   | 建立人员 包管              |
|          |                |      |      |   | 建立时间 2012-04-08 19:3 |
|          |                |      |      |   | 异动人员                 |
|          |                |      |      |   |                      |
|          |                |      |      |   | 异动时间                 |
|          |                |      |      |   |                      |
|          |                |      |      |   | 确定                   |
|          |                |      |      |   |                      |
|          |                |      |      |   |                      |
|          |                |      |      |   |                      |

图 10一库房维护画面

2.5 部门设置:领用部门的设置。操作同库房设置。

| 🍪 唛歌时  | 尚 KTV 庆春店仓库系  | 统         |               |     |     |      | - 8 ×                 |
|--------|---------------|-----------|---------------|-----|-----|------|-----------------------|
|        | 基本资料建立        | 单据 单据明细查询 | 招表 权限         |     |     |      | -                     |
|        |               | SM -      |               |     |     |      |                       |
| 70## 0 |               | 44 0      |               |     |     |      |                       |
| 库房 情   | 彩门)           |           |               |     |     | _    | ×                     |
| 100    | 44 4          |           | <b>ь нь н</b> | ۵ م | 🖻 📲 |      |                       |
|        |               |           |               |     |     |      | A006                  |
|        |               |           |               |     |     |      |                       |
|        |               |           |               |     |     |      | 厨房                    |
|        |               |           |               |     |     |      |                       |
|        |               |           |               |     |     |      | system                |
|        |               |           |               |     |     |      |                       |
|        |               |           |               |     |     |      |                       |
|        |               |           |               |     |     | 建立时间 | 2012/2/23 14:42       |
|        |               |           |               |     |     |      |                       |
|        |               |           |               |     |     |      | 仓管                    |
|        |               |           |               |     |     |      |                       |
|        |               |           |               |     |     |      | 2012/02/20 15:40      |
|        |               |           |               |     |     |      | 2012/03/20 15:46:     |
|        |               |           |               |     |     |      |                       |
|        |               |           |               |     |     |      |                       |
|        |               |           |               |     |     |      | TTra alla             |
|        |               |           |               |     |     |      |                       |
|        |               |           |               |     |     |      |                       |
|        |               |           |               |     |     |      |                       |
|        |               |           |               |     |     |      |                       |
|        |               |           |               |     |     |      |                       |
|        |               |           |               |     |     |      |                       |
|        |               |           |               |     |     |      |                       |
|        |               |           |               |     |     |      |                       |
|        |               |           |               |     |     |      |                       |
|        |               |           |               |     |     |      |                       |
|        |               |           |               |     |     |      |                       |
|        |               |           |               |     |     |      |                       |
|        |               |           |               |     |     |      |                       |
| 易主软件(武 | 辺)有限公司 技术支持 Ⅰ |           |               |     |     | 库存日  | : 2012-02-29 使用者 : 仓管 |

图 11一部门设置。

2.6 采购员设置:建立采购员资料。操作同库房设置。

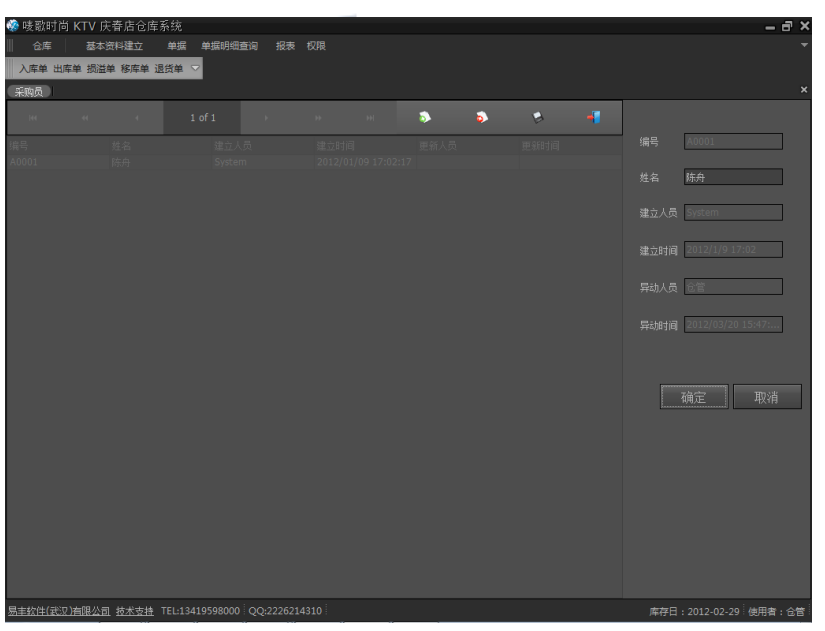

图 12一采购员设置

2.7 保管员设置:建立保管员资料。操作同库房设置。

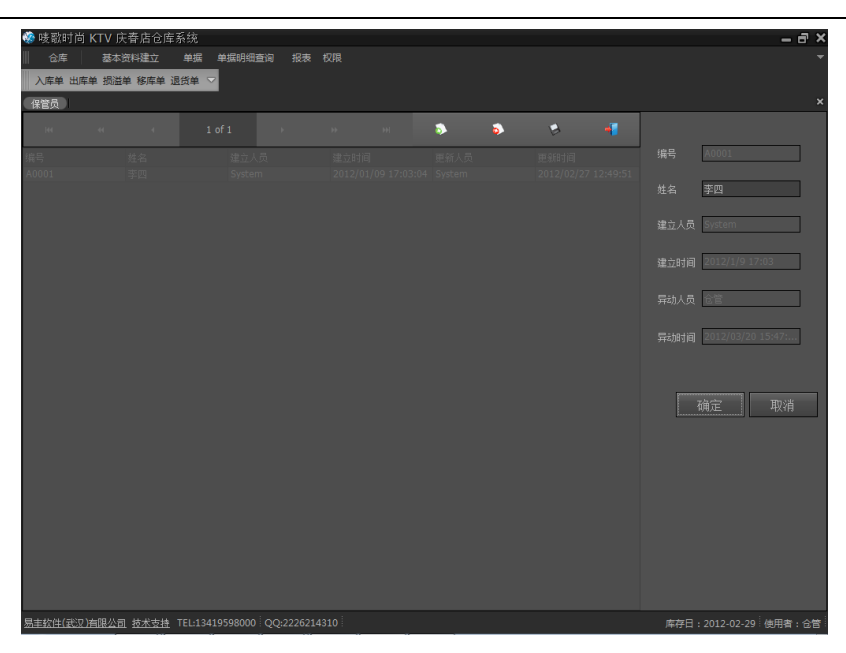

图 13一保管员设置

2.8 领用人设置:建立领用人资料。操作同库房设置。

| 🔅 唛歌印 | 寸尚 KTV 庆春店仓店 | 氧统              |               |       |      |       | _ a ×                  |
|-------|--------------|-----------------|---------------|-------|------|-------|------------------------|
| 合库    | 基本资料建立       | 单据 单据明细         | <b>渣</b> 询 报表 |       |      |       | -                      |
| 入库单   | 出库单 损溢单 移库单  | 退货单 🔽           |               |       |      |       |                        |
| 保管员   | 領料員          |                 | _             |       |      |       | ×                      |
|       |              |                 |               |       | ۵۰ 🗧 | > 🔹 📲 |                        |
|       |              |                 |               |       |      |       | 编号 A001                |
|       |              |                 |               |       |      |       | 姓名 张三                  |
|       |              |                 |               |       |      |       | 建立人员 System            |
|       |              |                 |               |       |      |       | 建立时间 2012/1/11 13:37   |
|       |              |                 |               |       |      |       | 异动人员 仓管                |
|       |              |                 |               |       |      |       | 异动时间 2012/03/20 15:47: |
|       |              |                 |               |       |      |       |                        |
|       |              |                 |               |       |      |       | 确定取消                   |
|       |              |                 |               |       |      |       |                        |
|       |              |                 |               |       |      |       |                        |
|       |              |                 |               |       |      |       |                        |
|       |              |                 |               |       |      |       |                        |
|       |              |                 |               |       |      |       |                        |
| 易主软件( | 武汉)有限公司 技术支持 | TEL:13419598000 | QQ:22262      | 14310 |      |       | 库存日:2012-02-29 使用者:仓管  |

图 14一领用人设置

2.9 单位设置: 计量单位建立。操作同库房设置。

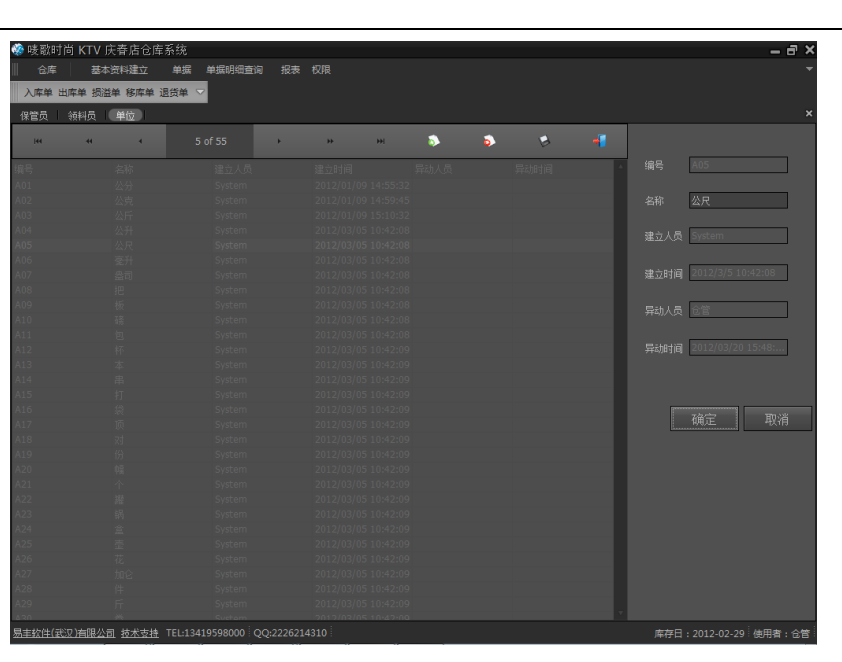

图 15一单位设置

2.10 产品扣销设置:设置超市产品跟仓库产品的对应关系。用于超市产品销售时,相对应的超市仓库 产品的销货量。

| 查询   | 菜单   |      |                      |      |          |               |
|------|------|------|----------------------|------|----------|---------------|
| 菜单   | 344  |      |                      |      |          |               |
| 「正词」 | 菜单编号 | 菜单名称 | 建立人员                 | 建立时间 | 2 更新人员   | 3 <u>1</u> 4a |
| 1    |      |      |                      |      |          |               |
|      | 扣销产品 |      |                      |      |          |               |
|      | щ    |      |                      |      |          | <b>&gt;</b>   |
|      | 产品编号 | 产品名称 | <b>数</b> 里(1菜单=? 产品) | 建立人员 | 建立时间 更新人 | 5 更新时间 🙆      |
|      |      |      |                      |      |          |               |

#### 图 16一产品扣销设置

- (1) 查询:查询所输入的菜单的产品扣销设置。输入菜单名称或者拼音,出现菜单视窗。选择某一个菜单。
- (2) 新增菜单: 在菜单中会新增一笔记录。在菜单编号栏位中输入菜单名称(编号)或者菜单名称拼音(支持模糊查询),开启菜单视窗,选择所需要设置产品扣销的菜单(可使用 Enter 键来快速操作。)。
- (3) 保存:储存输入的菜单及其所对应的扣销的产品。
- (4) 删除:删除某一菜单所对应的产品扣销设置。
- (5) 新增扣销产品:在扣销产品中新增一笔记录。在产品编号栏位中输入产品名称(编号)或者产品名称的 拼音(支持模糊查询),开启产品选择视窗,选择菜单所对应的扣销产品。
- (6) 删除扣销产品:删除菜单所对应的扣销产品。

### 3. 单据

易丰软件(武汉)有限公司

仓库系统 8

#### 3.1 入库单:产品入库。入库后可进行

| 麻舟目期       小       入床中号       入床田期       注紙日期       未茶       供应荷       公库       封重       金額       系統四       省電人       音注       3       注点人员       進立日期                30.00       116.00       時分       時印       第       第       2012-06-07       正常送後       1960年       30.00       116.00       時分       時印       第       2012-06-07       正常送後       1960年       30.00       116.00       時分       時印       第       2012-06-07       正常送後       1960年       30.00       116.00       時分       第       100       100       100       100       100       100       100       100       100       100       100       100       100       100       100       100       100       100       100       100       100       100       100       100       100       100       100       100       100       100       100       100       100       100       100       100       100       100       100       100       100       100       100       100       100       100       100       100       100       100       100       100       100                                                                                                    | 查询     |                      |                    | i.                 | -          | 1             | of 1       |    | ŭ.          | 14                 | н          |           | 3                                 | 4                    |
|----------------------------------------------------------------------------------------------------|--------|----------------------|--------------------|--------------------|------------|---------------|------------|----|-------------|--------------------|------------|-----------|-----------------------------------|----------------------|
|                                                                                                    | ■ 库存日期 | 入库单号<br>• 120609000; | 入库日期<br>2012-06-07 | 送货日期<br>2012-06-07 | 来源<br>正常进线 | 供应商<br>上海烟草集。 | 仓库<br>• 总仓 | 救里 | 全章<br>30.00 | 质 采购员<br>116.00 陈舟 | 保管人<br>陈印军 | <b>谷注</b> | <ol> <li>建立人员<br/>系统管理</li> </ol> | 建立时间<br>皆 2012-06-10 |
| <ul> <li>● 麻坊</li> <li>● 麻坊</li> <li>● 麻坊</li> <li>● 麻坊</li> <li>● 麻坊</li> <li>● 麻坊</li> <li>● 東坊</li> <li>● 東坊</li> <li>● 東坊</li> <li>● 東坊</li> <li>● 東坊</li> <li>● 東坊</li> <li>● 東坊</li> <li>● 東坊</li> <li>● 東坊</li> <li>● 東坊</li> <li>● 東方</li> <li>● 東方</li></ul> | □ 送货日期 |                      |                    |                    |            |               |            |    |             |                    |            |           |                                   |                      |
|                                                                                                    | B 库房   |                      |                    |                    |            |               |            |    |             |                    |            |           |                                   |                      |
|                                                                                                    | □ 供应商  |                      |                    |                    |            |               |            |    |             |                    |            |           |                                   |                      |
|                                                                                                    | ■ 来原   |                      |                    |                    |            |               |            |    |             |                    |            |           |                                   |                      |
|                                                                                                    | □ 单号 ~ |                      |                    |                    |            |               |            |    |             |                    |            |           |                                   |                      |
|                                                                                                    |        |                      |                    |                    |            |               |            |    |             |                    |            |           |                                   |                      |

图 17一入库单作业

- (1) 查询:可通过入库日期、厂商送货日期、库房、供应商、来源、入库单号来查询入库资料。
- (2) 列印:把查询出的资料列印出来。
- (3) 新增:新增入库单。开启入库单维护画面。

|       | <i></i>        |       |              | _      |      |       |            |                           |         |
|-------|----------------|-------|--------------|--------|------|-------|------------|---------------------------|---------|
| 😵 入库印 | ŧ.             |       |              |        |      |       |            |                           | ×       |
| 单号 12 | 08180001       | 日期    | 2012-07-01 • | 2 应商 [ |      |       | • ••• 送货日期 | 2012-07-01                | 3       |
| 来源正   | U <sub>ģ</sub> | 🔹 采购员 | 库 库          | 房包合    | 保管员  | Ŧ     | 図          | 、<br>库単,需先进行入库<br>可居直接出库。 | 专移库动作后, |
| 备注    |                |       |              |        |      |       | 8 19/211   | 9                         | 10      |
|       |                |       |              |        |      |       | 入库转移库      | 厨房直接出库                    | 总仓直接出库  |
| 194   |                |       | 0 of 0       |        |      | a 🕘 🔊 |            | × ×                       | -1      |
| 产品编号  |                | 产品名称  | 单位           |        | 原始价格 | 价格    | 5.0里       | 6 7                       |         |
|       |                |       |              |        |      |       |            |                           |         |
|       |                |       |              |        |      |       |            |                           |         |
|       |                |       |              |        |      |       |            |                           |         |
|       |                |       |              |        |      |       |            |                           |         |
|       |                |       |              |        |      |       |            |                           |         |
|       |                |       |              |        |      |       |            |                           |         |
|       |                |       |              |        |      |       |            |                           |         |
|       |                |       |              |        |      |       |            |                           |         |
|       |                |       |              |        |      |       |            |                           |         |
|       |                |       | 合计           |        |      |       |            |                           | 0       |

图 18一入库单

- (1) 单号为系统自动生成,不可更改。规则为年后2位+月2位+日2位+流水号4位。
- (2) 日期为系统的库存日,不可更改。
- (3) 厂商送货日期,默认同系统库存日。记录厂商送货的具体日期,便于同厂商对账。
- (4) 供应商、来源、采购员必须选择后,方可新增。点击新增按钮,会弹出产品选择视窗(图19)。

易丰软件(武汉)有限公司

| 产品选择    | i.      |    |             |    |      |        |      |      |   |
|---------|---------|----|-------------|----|------|--------|------|------|---|
| 拼音或名    | 3称: 📗   |    |             |    |      | 寻找     | 取消   |      |   |
| 编号      | 名称      | 单位 | 类别          | 停用 | 建立人员 | 建立时间   | 更新人员 | 更新时间 | - |
| AK230   | 创可贴     | 包  | 药品类         |    | 系统导入 | 2012-0 |      |      |   |
| AK230   | 创可贴     | 片  | 药品类         |    | 系统导入 | 2012-0 |      |      |   |
| AK230   | 纱布      | 包  | 杂货类         |    | 系统导入 | 2012-0 |      |      |   |
| AK230   | 药品      | 件  | 药品类         |    | 系统导入 | 2012-0 |      |      |   |
| AK230   | 医疗器械    | 件  | 药品类         |    | 系统导入 | 2012-0 |      |      |   |
| AK230   | 烫伤膏     | 盒  | 药品类         |    | 系统导入 | 2012-0 |      |      |   |
| AK230   | 创可贴(    | 片  | 药品类         |    | 系统导入 | 2012-0 |      |      |   |
| AK230   | 云南白     | 瓶  | 药品类         |    | 系统导入 | 2012-0 |      |      |   |
| AK230   | 消毒纱布    | 卷  | 杂货类         |    | 系统导入 | 2012-0 |      |      |   |
| BJ20001 | 3M硬光蜡   | 桶  | 保洁用         |    | 系统导入 | 2012-0 |      |      |   |
| BL00001 | 3705    | 只  | 餐具类         |    | 系统导入 | 2012-0 |      |      |   |
| BL00002 | 2522    | 只  | <b>餐</b> 具类 |    | 系统导入 | 2012-0 |      |      |   |
| BL00003 | 15249   | 只  | 餐具类         |    | 系统导入 | 2012-0 |      |      |   |
| BL00004 | 18 闪耀   | 只  | 餐具类         |    | 系统导入 | 2012-0 |      |      |   |
| BL00005 | 2310    | 只  | 靏具类         |    | 系统导入 | 2012-0 |      |      |   |
| BL00006 | 23541   | 只  | 餐具类         |    | 系统导入 | 2012-0 |      |      |   |
| BL00007 | -12 ዿั⊥ | 只  | 餐具类         |    | 系统导入 | 2012-0 |      |      |   |
| BL00008 | 345 磨   | 只  | <b>餐</b> 具类 |    | 系统导入 | 2012-0 |      |      |   |
| BL00009 | 国产向     | 只  | 餐具类         |    | 系统导入 | 2012-0 |      |      |   |
| BL00010 | 0506杯   | 个  | <b>餐</b> 具类 |    | 系统导入 | 2012-0 |      |      |   |
| BL00011 | 0708杯   | 个  | 餐具类         |    | 系统导入 | 2012-0 |      |      |   |
| BL00012 | 0102杯   | 个  | 餐具类         |    | 系统导入 | 2012-0 |      |      |   |
| BL00013 | 003杯    | 个  | 餐具类         |    | 系统导入 | 2012-0 |      |      | 1 |

#### 图 19一产品选择视窗

输入拼音或者产品名称,按 Enter 键或者点击"寻找"按钮,搜索出满足条件的产品。双击选择入 库的产品,回到入库单画面(图 18),会把产品编号、产品名称、单位、价格、原始价格带入。输 入相应的入库数量,保存即可。

- (5) 删除:删除入库明细
- (6) 保存:保存入库单。
- (7) 列印:列印入库明细。
- (8) 入库转移库:入库单保存完后,对于入库单中厨房或者超市的产品,可以选择此按钮,会把入库单中的产品带入到移库单中(见图 20)。操作同移库单,但是不可新增。

| 单是 1208180                                     |                                       |                                 |   |              |             |      |          |    | - = ×              |
|------------------------------------------------|---------------------------------------|---------------------------------|---|--------------|-------------|------|----------|----|--------------------|
| <ul> <li>移库日期 2012</li> <li>备注 入库转移</li> </ul> | 001 库存<br>2-06-10 · ;<br>库。入库单号:12062 | 日期 2012-07-01<br>移入库房<br>200004 | • | 移出库房<br>移入保管 | 空仓<br>章员    | *    | 3出保管员 陈田 | 河军 |                    |
| HR S                                           | ef (                                  | 1 of 2                          | Ň | ++           | <b>F</b> FI | >    | \$       | ٠  | -                  |
| 产品编号                                           | 产品名称                                  | 单位                              |   | 数里           |             | 价格   |          | 金额 | 50210-013-05051373 |
| B0200007                                       | 鸡中翅                                   | 包                               |   |              |             | 5.00 | 35.0000  |    | 175.0000           |
|                                                |                                       |                                 |   |              |             |      |          |    |                    |

图 20一入库转移库单

(9) 厨房直接出库:入库单保存完后,对于厨房的入库单,进行入库转移库后,对于厨房产品,需要出 库的,可以选择此按钮。此操作会把入库单中的产品带入到厨房出库单中(见图 20-1)。厨房出库 单的操作同出库单。出库仓库为厨房。不可新增。

| 😵 厨房出      | 库单     |                 |        |           |        |      |      |         |          | – = ×    |
|------------|--------|-----------------|--------|-----------|--------|------|------|---------|----------|----------|
| 单号 120     | 818000 | 1 库             | 存日期 20 | 112-07-01 | - 库!   | 朝房   | 7    | 领料人     |          |          |
| 出库日期       | 2012-0 | 6-10 -          | 部门     |           | •      | 保管员  | i    |         |          |          |
| 备注         | _      |                 |        |           |        |      |      | 2       |          |          |
|            | _      |                 |        |           |        |      |      |         | *]<br>31 |          |
| 144        |        |                 | 1 of 2 | •         |        | ++1  | 5    | 8       | ٠        | -        |
| 产品编号       |        | 产品名称            | 自      | 尬         | 数复     | ł    | 价格   |         | 金额       |          |
| B0200007   |        | 鸡中翅             | 包      | 1         |        |      | 5.00 | 35.0000 |          | 175.0000 |
|            |        |                 |        |           |        |      |      |         |          |          |
|            |        |                 | 合计     |           |        | 10   | 1.00 |         |          | 270.0000 |
|            |        |                 |        | 图 20      | 0-1一厨房 | 号出库单 |      |         |          |          |
| 文件(武汉)有限公司 | 7      | # # # # # # # # |        |           |        |      |      |         |          | ▶ Pag    |

(10) 总仓直接出库:入库单保存完后,对于总仓需要出库的产品,可以选择此按钮。此操作会把入库单 中的产品带入到总仓出库单中(见图 20-2)。总仓出库单的操作同出库单。出库仓库为总仓。不可 新增。

| 🎲 总仓出库单     |           |              |        |         | _ = ×      |
|-------------|-----------|--------------|--------|---------|------------|
| 单号 12081800 | 01 库存日期   | 2012-07-01 + | 库房 总仓  | - 领料人   | ¢          |
| 出库日期 2012-  | 06-07 🔽 音 | Bi]          | ▼ 保管员  | *       |            |
| 备注          |           |              |        |         |            |
| 141 44      | 1 0       | if 9 🔶       | » »I   | ۵       | ٠ 🐐        |
| 产品编号        | 产品名称      | 单位           | 数里     | 价格      | 金额         |
| A1600025    | 黑果鸭掌鲜辣味   | 包            | 100.00 | 4.0000  | 400.0000   |
| FJ80061     | 亲之恋日式花生   | 包            | 60.00  | 6.0000  | 360.0000   |
| F380075     | 亲之恋蒜香青豆   | 包            | 60.00  | 5.3000  | 318.0000   |
| PQ150049    | 亲之恋清伊口梅   | 包            | 60.00  | 6.6000  | 396.0000   |
| FJ80060     | 亲之恋日式蚕豆   | 包            | 60.00  | 6.0000  | 360.0000   |
| HK140073    | 万蜜炭烧牛肉脯   | 包            | 100.00 | 6.4000  | 640.0000   |
| A1600023    | 亲之恋A108玉  | 桶            | 60.00  | 10.0000 | 600.0000   |
| F380079     | 品旺盐焗杏仁70  | . 袋          | 200.00 | 8.0000  | 1,600.0000 |
| HK140077    | 闽之味香辣手撕   | 包            | 60.00  | 9.5000  | 570.0000   |
|             |           |              |        |         |            |
|             | 合计        |              | 760.00 |         | 5244.0000  |

图 20-2--总仓出库单

3.2 出库单:产品领用出库。

| 査询         | int .              |            |       |       |             |    | •  |    |     | 3  |      | -    |
|------------|--------------------|------------|-------|-------|-------------|----|----|----|-----|----|------|------|
|            | 出库单号               | 库存日期       | 出库日期  | 部门    | 领料人         | 仓库 | 救里 | 金额 | 保管人 | 备注 | 建立人员 | 建立时间 |
|            |                    |            |       |       |             |    |    |    |     |    |      |      |
|            |                    |            |       |       |             |    |    |    |     |    |      |      |
|            |                    |            |       |       |             |    |    |    |     |    |      |      |
| □ 单号       |                    |            |       |       |             |    |    |    |     |    |      |      |
|            |                    |            |       |       |             |    |    |    |     |    |      |      |
| 直面 列印 *    |                    |            |       |       |             |    |    |    |     |    |      |      |
|            |                    |            |       |       |             |    |    |    |     |    |      |      |
|            |                    |            |       |       |             |    |    |    |     |    |      |      |
|            |                    |            |       |       |             |    |    |    |     |    |      |      |
|            |                    |            |       |       |             |    |    |    |     |    |      |      |
|            |                    |            |       |       |             |    |    |    |     |    |      |      |
|            |                    |            |       |       |             |    |    |    |     |    |      |      |
|            |                    |            | 团 21  | 山庄苗佐  |             |    |    |    |     |    |      |      |
|            | 1.). <del></del> - | - <i>.</i> | 四 、   | 一面库中作 | <u>. NK</u> |    |    |    |     |    |      |      |
| 新增后会出现出厍单维 | 护画面                | 口(如皆       | 图 22) |       |             |    |    |    |     |    |      |      |
|            |                    |            |       |       |             |    |    |    |     |    |      |      |
|            |                    |            |       |       |             |    |    |    |     |    |      |      |
|            |                    |            |       |       |             |    |    |    |     |    |      |      |
|            |                    |            |       |       |             |    |    |    |     |    |      |      |
|            |                    |            |       |       |             |    |    |    |     |    |      |      |

| 🍪 🗄                      | 库单                                        |                                                    |                                          |                        |                                           |                                                 |                                            | _ = ×                                                                          |  |
|--------------------------|-------------------------------------------|----------------------------------------------------|------------------------------------------|------------------------|-------------------------------------------|-------------------------------------------------|--------------------------------------------|--------------------------------------------------------------------------------|--|
| 单号                       | ; 1208180                                 | 1001 库                                             | 存日期 2012                                 | 07-01 *                | 库房 总仓                                     | • 领:                                            | 料人                                         | ×                                                                              |  |
| 出戽                       | 日期 2013                                   | 2-07-01 🔹                                          | 部门                                       |                        | * 保管员                                     |                                                 |                                            |                                                                                |  |
| 音道                       | -                                         |                                                    |                                          |                        |                                           |                                                 | 14                                         |                                                                                |  |
| _                        | <u>.</u>                                  |                                                    |                                          |                        |                                           |                                                 |                                            |                                                                                |  |
| 144                      |                                           |                                                    | 0 of 0                                   |                        | 1 🔊                                       | 3                                               | \$ \$                                      | -                                                                              |  |
| 产品线                      | 扁号                                        | 产品名称                                               | 单位                                       |                        | 数里                                        | 单位2                                             | 金额                                         |                                                                                |  |
|                          |                                           |                                                    |                                          |                        |                                           |                                                 |                                            |                                                                                |  |
|                          |                                           |                                                    |                                          |                        |                                           |                                                 |                                            |                                                                                |  |
|                          |                                           |                                                    |                                          |                        |                                           |                                                 |                                            |                                                                                |  |
|                          |                                           |                                                    |                                          |                        |                                           |                                                 |                                            |                                                                                |  |
|                          |                                           |                                                    |                                          |                        |                                           |                                                 |                                            |                                                                                |  |
|                          |                                           |                                                    |                                          |                        |                                           |                                                 |                                            |                                                                                |  |
|                          |                                           |                                                    |                                          |                        |                                           |                                                 |                                            |                                                                                |  |
|                          |                                           |                                                    |                                          |                        |                                           |                                                 |                                            |                                                                                |  |
|                          |                                           |                                                    |                                          |                        |                                           |                                                 |                                            |                                                                                |  |
|                          |                                           |                                                    |                                          |                        | n                                         | i l                                             |                                            | 0                                                                              |  |
|                          |                                           |                                                    | H M L                                    |                        |                                           |                                                 |                                            | X                                                                              |  |
|                          |                                           |                                                    |                                          | ター 22-                 | —出 库 单                                    |                                                 |                                            |                                                                                |  |
|                          |                                           |                                                    |                                          | 131 <b>22</b>          | 山)十十                                      |                                                 |                                            |                                                                                |  |
| 1)开启产品                   | 品挑选视                                      | 窗(如图)                                              | 23)                                      | 3 22                   |                                           |                                                 |                                            |                                                                                |  |
| 1)开启产品                   | 品挑选视                                      | 窗(如图)                                              | 23)                                      |                        |                                           |                                                 |                                            |                                                                                |  |
| 1)开启产;<br><sup>《 产</sup> | 品挑选视<br>品挑选                               | 窗(如图)                                              | 23)                                      |                        |                                           |                                                 |                                            | ×                                                                              |  |
| 1)开启产                    | 品挑选视<br>品挑选<br><sup>营养快线</sup>            | 窗(如图)                                              | 23)<br>·· 数里 2                           |                        |                                           | 1                                               | 前定                                         | <b>- ロ×</b><br>取消                                                              |  |
| 1)开启产品<br>一<br>产品        | 品挑选视<br>品挑选<br>营养快线<br>选取                 | 窗(如图)<br>~ * *                                     | 23)<br>•• 数里 2<br>·产品名称                  | 单位                     | 世代中で<br>査抜<br>进货价格 説                      | · · · · · · · · · · · · · · · · · · ·           | 航定 「「「」」                                   | <b>ーロ×</b><br>取消<br>本次选择数里                                                     |  |
| 1)开启产。                   | 品挑选视<br>品挑选<br><sup>营养快线</sup><br>选取<br>✔ | 窗(如图)<br>~ · ·<br>产品编号<br>A010005                  | 23)<br>··· 数里 2<br>产品名称<br>营养快线          | 山 22<br>単位<br>瓶        | 道伊中<br>查找<br>进货价格 说<br>2.5000             | <u>:</u><br>並<br>送<br>数<br>量<br>、<br>30.00      | 解定<br>削余数里   2<br>23.00                    | <b>ーロ×</b><br>取消<br>本次选择数里<br>2                                                |  |
| 1)开启产。                   | 品挑选视<br>品挑选<br>营养快线<br>选取<br>✓            | 窗(如图<br><i>~</i><br><i>~</i><br>A010005<br>A010005 | 23)<br>•• 数里 2<br>产品名称<br>营养快线<br>营养快线   | 日<br>単位<br>瓶<br>瓶      | 置扱<br>置扱<br>進 後 价格<br>2.5000<br>2.5000    | 並送数量   乖<br>30.00<br>50.00                      | 前余数里   2<br>23.00<br>6.00                  | ーロ×<br>取消<br>本次选择数里<br>2<br>0.00                                               |  |
| 1) 开启产<br>於<br>产<br>产品   | 品挑选视<br>品挑选<br>营养快线<br>选取<br>✓            | 窗(如图)<br>产品编号<br>A010005<br>A010005                | 23)<br>·· 数里 2<br>产品名称<br>营养快线<br>营养快线   | 日<br>単位<br>瓶<br>瓶      | 查找<br>进货价格 说<br>2.5000<br>2.5000          | 並送数量                                            | <sup>解定</sup><br>利余数量   2<br>23.00<br>6.00 | ーロ×<br>取消<br>本次选择数里<br>2<br>0.00                                               |  |
| 1) 开启产<br>产<br>产品        | 品挑选视<br>品挑选<br>营养快线<br>选取<br>✔            | 窗(如图<br>产品编号<br>A010005<br>A010005                 | 23)<br>• 数里 2<br>产品名称<br>营养快线<br>营养快线    | 日<br>単位<br>瓶<br>瓶      | 置扱<br>置扱<br>進 後 价格<br>2.5000<br>2.5000    |                                                 | 航定<br>刘余数里                                 | <ul> <li>ロ×</li> <li>取消</li> <li>本次选择数量</li> <li>2</li> <li>0.00</li> </ul>    |  |
| 1) 开启产<br>一<br>产品        | 品挑选视<br>:品挑选<br>营养快线<br>送取<br>✔           | 窗(如图)<br><i>产</i> 品编号<br>A010005<br>A010005        | 23)<br>·· 数里 2<br>产品名称<br>营养快线<br>营养快线   | 日<br>単位<br>瓶<br>瓶      | 置 進 後 价格 道 2.5000 2.5000                  | 並送数量<br>30.00<br>50.00                          | 前余数量 2<br>23.00<br>6.00                    | ■ ■ ×<br>取消<br>本次选择数量<br>2<br>0.00                                             |  |
| 1) 开启产<br>产<br>产品        | 品挑选视<br>:品挑选<br>营养快线<br>送取<br>✔           | 窗(如图                                               | 23)<br>•• 数里 2<br>产品名称<br>营养快线<br>营养快线   | 山<br>単位<br>瓶<br>瓶      | 道伊<br>道拔<br>进货价格<br>2.5000<br>2.5000      | 並<br>当                                          | 航定                                         | <ul> <li>ロ×</li> <li>取消</li> <li>本次选择数量</li> <li>2</li> <li>0.00</li> </ul>    |  |
| 1) 开启产<br>产<br>产品        | 品挑选视<br>:品挑选<br>营养快线<br>送取<br>✔           | 窗(如图<br>产品编号<br>A010005<br>A010005                 | 23)<br>·· 数里 2<br>产品名称<br>营养快线<br>营养快线   | 日<br>単位<br>瓶<br>瓶      | 置 北<br>進 後 价格<br>2.5000<br>2.5000         | 进货数量  承<br>30.00<br>50.00                       | 前余数里 ス<br>23.00<br>6.00                    | <b>- ロ ×</b><br>取消<br>本次选择数里<br>2<br>0.00                                      |  |
| 1) 开启产<br>一<br>产品        | 品挑选视<br>:品挑选<br>营养快线<br>送取<br>■           | 窗(如图<br>产品编号<br>A010005<br>A010005                 | 23)<br>·· 数里 2<br>产品名称<br>营养快线<br>营养快线   | 山<br>単位<br>瓶<br>瓶      | 董扶     进货价格    送     2.5000     2.5000    | 並送数里<br>30.00<br>50.00                          | <del>能定</del>                              | <ul> <li>ロ×</li> <li>取消</li> <li>本次选择数量</li> <li>2</li> <li>0.00</li> </ul>    |  |
| 1) 开启产。                  | 品挑选视<br>品挑选<br>营养快线<br>选取<br>✔            | 窗(如图<br><del>下品编号</del><br>A010005<br>A010005      | 23)<br>• 数里 2<br>产品名称<br>营养快线<br>营养快线    | 单位<br>瓶<br>瓶           | 道伊中<br>道拔<br>进货价格<br>2.5000<br>2.5000     |                                                 | 航定<br>刘余数里 2<br>23.00<br>6.00              | <ul> <li>ロ×</li> <li>取消</li> <li>本次选择数量</li> <li>2</li> <li>0.00</li> </ul>    |  |
| 1) 开启产<br>产<br>产品        | 品挑选视<br>:品挑选<br>营养快线<br>还取<br>■           | 窗(如图<br><i>下品编号</i><br>A010005<br>A010005          | 23)<br>•                                 | 日<br>単位<br>瓶<br>瓶      | 正式<br>進货价格 説<br>2.5000<br>2.5000          | 进 送 数 里                                         | 前余数里                                       | ■ ■ × 取消 本次选择数里 2 0.00                                                         |  |
| 1) 开启产<br>产<br>产品        | 品挑选视<br>:品挑选<br>营养快线<br>送取<br>■           | 窗(如图<br>产品编号<br>A010005<br>A010005                 | 23)<br>**   数里 2<br>产品名称<br>营养快线<br>营养快线 | 山<br>単位<br>瓶<br>瓶      | 正式<br>道线价格<br>2.5000<br>2.5000            | 進送数里<br>第<br>30.00<br>50.00                     | <b>航定</b><br>利余数里 2<br>23.00<br>6.00       | <ul> <li>ロ×</li> <li>取消</li> <li>本次选择数量</li> <li>2</li> <li>0.00</li> </ul>    |  |
| 1) 开启产<br>产<br>产品        | 品挑选视<br>品挑选<br>营养快线<br>送取<br>✔            | 窗(如图<br>产品编号<br>A010005<br>A010005                 | 23)<br>•• 数里 2<br>产品名称<br>营养快线<br>营养快线   | 国<br>単位<br>瓶<br>瓶      | 道法<br>道线价格<br>2.5000<br>2.5000            |                                                 | <del>航定</del><br>刘余数里 2<br>23.00<br>6.00   | <ul> <li>ロ×</li> <li>取消</li> <li>本次选择数里</li> <li>2</li> <li>0.00</li> </ul>    |  |
| 1) 开启产<br>产<br>产品        | 品挑选视<br>: 品挑选<br>: 送取<br>■                | 窗(如图                                               | 23)<br>•                                 | 山<br>単位<br>瓶<br>瓶      | 置挑<br>進货价格 第<br>2.5000<br>2.5000          | 進送数里 第<br>30.00<br>50.00                        | <b>航定</b><br>13.00<br>6.00                 | <ul> <li>■ ■ ×</li> <li>取消</li> <li>本次选择数里</li> <li>2</li> <li>0.00</li> </ul> |  |
| 1) 开启产<br>产<br>产品        | 品挑选视<br>:品挑选<br>营养快线<br>●                 | 窗(如图<br>产品编号<br>A010005<br>A010005                 | 23)<br>**   数里 2<br>产品名称<br>营养快线<br>营养快线 | 単位         瓶         瓶 | 正直找<br>进货价格 第<br>2.5000<br>2.5000         | 世     送     数     里         新<br>30.00<br>50.00 | <b>航定</b><br>利余数里 2<br>23.00<br>6.00       | <ul> <li>ロ×</li> <li>取消</li> <li>本次选择数量</li> <li>2</li> <li>0.00</li> </ul>    |  |
| 1) 开启产<br>产<br>产品        | 品挑选视<br>品挑选<br>营养快线<br>送取<br>◀            | 窗(如图<br>产品编号<br>A010005<br>A010005                 | 23)<br>**   数里 2<br>产品名称<br>营养快线<br>营养快线 | j 22                   | 道法<br>道援<br>道援<br>が格<br>2.5000<br>2.5000  | 並送数量 新<br>30.00<br>50.00                        | <del>航定</del><br>刘余数里 2<br>23.00<br>6.00   | ■ ■ × 取消 本次选择数里 2 0.00                                                         |  |
| 1) 开启产<br>产<br>产品        | 品挑选视<br>□ 諸法<br>□ 二<br>□ 二<br>□           | 窗(如图<br><del>7</del> 品编号<br>A010005<br>A010005     | 23)<br>*                                 | 単位         瓶         瓶 | 当時代報報報告報告報告報告報告報告報告報告報告報告報告報告報告報告報告報告報告報告 | 進送数里 第<br>30.00<br>50.00                        | <b>航定</b><br>13.00<br>6.00                 | ■ ■ × 取消 本次选择数里 2 0.00                                                         |  |
| 1) 开启产<br>产<br>产品        | 品挑选视<br>三書挑选<br>董券快线<br>通知<br>■           | 窗(如图<br>产品编号<br>A010005<br>A010005                 | 23)<br>**   数里 2<br>产品名称<br>营养快线<br>营养快线 | 単位         瓶         瓶 | 正直規 進货价格 2.5000 2.5000                    | 送人<br>並送教里<br>第<br>30.00<br>50.00               | <b>航定</b><br>利余数里 2<br>23.00<br>6.00       | ■ ■ × 取消 本次选择数里 2 0.00                                                         |  |
| 1) 开启产<br>产<br>产品        | 品挑选视                                      | 窗(如图                                               | 23)<br>* <u></u>                         | 単位         瓶         瓶 | 置 北<br>進 後 价格<br>2.5000<br>2.5000         |                                                 | 顧定<br>創余数里 2<br>23.00<br>6.00              | <ul> <li>ロ×</li> <li>取消</li> <li>本次选择数里</li> <li>2</li> <li>0.00</li> </ul>    |  |
| 1) 开启产<br>产<br>产品        | 品挑选视<br>三挑选<br>董养快线<br>通知<br>■            | 窗(如图<br>产品编号<br>A010005<br>A010005                 | 23)<br>**   数里 2<br>产品名称<br>营养快线<br>营养快线 | 単位         瓶         瓶 | 正直規<br>進货价格<br>2.5000<br>2.5000           | 进入数量 氧<br>30.00<br>50.00                        | <b>航定</b><br>利余数里 2<br>23.00<br>6.00       | <ul> <li>□ ×</li> <li>取消</li> <li>本次选择数量</li> <li>0.00</li> </ul>              |  |

选择出库的产品,数量,点击查找按钮,系统默认依据先进先出的规则,选中各批次产品的出库数量。使用 者可依据实际情况,选择各个批次的出库数量。确定后,会把选择的资料带入出库单画面(如图 22)。 (2)删除选中的某行的资料。

|         |                 |        |         |       | 0 of 0           |           | (1)    |              |         | ×         |
|---------|-----------------|--------|---------|-------|------------------|-----------|--------|--------------|---------|-----------|
|         | 日期              |        | 类型 损益单号 | 日期 仓  | 库 数里             | 金额    1   | 保管人 普注 | 建立人员         | 3. 建立时间 |           |
|         | <b>库房</b><br>类型 |        |         |       |                  |           |        |              |         |           |
|         | 单号              |        |         |       |                  |           |        |              |         |           |
|         | 「直南」            | 列印     |         |       |                  |           |        |              |         |           |
|         |                 |        |         |       |                  |           |        |              |         |           |
|         |                 |        |         |       |                  |           |        |              |         |           |
|         |                 |        |         |       |                  |           |        |              |         |           |
|         |                 |        |         |       |                  |           |        |              |         |           |
|         |                 |        |         |       |                  |           |        |              |         |           |
|         |                 |        |         | 图     | 23—损溢单           | 作业        |        |              |         |           |
|         | A 10 10 10      |        |         |       |                  |           |        |              |         |           |
|         | ☞ 坝/淦単<br>☆ □   |        |         | rt es |                  | ale weil  |        |              | -       |           |
|         | 甲号 12040        | Hennt  |         |       |                  | 类型        |        |              |         |           |
|         | 日期 2012-0       | 2-29 * | 保       | 菅贞    | *                |           |        |              |         |           |
| I       | 备注              |        |         |       |                  |           |        | 1            |         |           |
| -       |                 |        |         | -     |                  | _         |        |              |         |           |
|         |                 |        | 0 of 0  |       |                  | >         | 5      | 8            | ۹       | *         |
| ŕ       | □品编号            | 产品名    | 称       | 单位    | 价格               |           | 数里     | 金            | 额       |           |
|         |                 |        |         |       |                  |           |        |              |         |           |
| _       |                 |        |         |       |                  |           |        |              |         |           |
|         |                 |        |         |       |                  |           |        |              |         |           |
|         |                 |        |         |       |                  |           |        |              |         |           |
|         |                 |        |         |       |                  |           |        |              |         |           |
|         |                 |        |         |       |                  |           |        |              |         |           |
|         |                 |        |         |       |                  |           |        |              |         |           |
|         |                 |        |         |       |                  |           |        |              |         |           |
|         |                 |        |         |       |                  |           |        |              |         |           |
|         |                 |        |         |       |                  |           |        | 0            |         | 0         |
| - Lenny |                 |        |         |       | 图 24—损溢          | <b>単</b>  |        | 0            |         | 0         |
|         | 移库单.            | 介库间产   | 品的移用    | 三动作 产 | 图 <b>24</b> —损溢  | 単産単       | 认依据生   | 0  <br>讲失 出语 | 行手取 回山  | 0         |
| .4      | 移库单:            | 仓库间产   | 品的移库    | F动作。产 | 图 24—损溢<br>品挑选同出 | 单<br>库单,默 | 认依据先:  | 0  <br>进先出自  | 句规则,    | 0<br>人员可以 |

3.3 损溢单:处理客遗和盘点差异。操作方法同入库单。总仓盘亏转出库,超市分仓盘亏转销货。

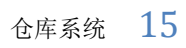

| <ul> <li>当時</li> <li>○</li> <li>○</li> <l< td=""><td>田         田           砂库单号         库存日期         移连日期</td><td>0 of 0<br/>移出位库 移入位库 移出保管人 移入保</td><td>日 日<br/>2014日 金藤</td><td>● ▲</td></l<></ul> | 田         田           砂库单号         库存日期         移连日期 | 0 of 0<br>移出位库 移入位库 移出保管人 移入保 | 日 日<br>2014日 金藤 | ● ▲        |
|----------------------------------------------------------------------------------------------------|------------------------------------------------------|-------------------------------|-----------------|------------|
| 移库单                                                                                                    | 图                                                    | ≝世<br>25一移库单作业                | 0   0           | _ = ×      |
| 单号 1208180001<br>移库日期 2012-07-01<br>备注                                                                                                    | 库存日期 2012-07-01<br>▼ 移入库房                            | ● 移出库房<br>● 移入保管员             | •         移出保管  | 员 7        |
|                                                                                                    | 0 of 0                                               | n n 🦻                         | A 10            | • •        |
| 产品调节                                                                                                    | 石林 甲位                                                | <u>教里</u>                     |                 | <b>孟</b> 溆 |
|                                                                                                    |                                                      |                               |                 |            |

图 26一移库单

3.5 退货单:产品退回给供应商。操作同出库单。

|                                         |          |            |              |              |     |                                           |              | 仓厚        |
|-----------------------------------------|----------|------------|--------------|--------------|-----|-------------------------------------------|--------------|-----------|
| 移集单作业 20 遭残单作业 20 查询<br>查询<br>■ 医存日期    | 選货单号 库存E | 1期 透货日期    | 仓库 供应商       | 0 of 0<br>數里 | 分   | ·····································     | ●<br>音注 建立人员 | ×<br>建立时间 |
| ~ · · · · · · · · · · · · · · · · · · · |          |            |              |              |     |                                           |              |           |
| <ul> <li>■ 库房</li> <li>■ 供应商</li> </ul> |          |            |              |              |     |                                           |              |           |
| ■ 羊号 ~                                  |          |            |              |              |     |                                           |              |           |
| <u></u> 道谓 列印                           |          |            |              |              |     |                                           |              |           |
|                                         |          |            |              |              |     |                                           |              |           |
|                                         |          |            |              |              |     |                                           |              |           |
|                                         |          | 团          | <b>27</b> 计日 | 6世 化 山       | 0   | 0                                         |              |           |
| 🐝 退货单                                   |          | 四          | 27—18        | 贝里作业         |     |                                           |              | _ = ×     |
| 单号 1208180001                           | 日期       | 2012-07-01 |              | 供应商          |     | ×                                         |              |           |
| 退货日期 2012-07-01                         | - 退货员    | \ <b>[</b> |              | 库房 总仓        | -   | 保管员                                       |              |           |
| 备注                                      |          |            |              |              |     | N. C. C. C. C. C. C. C. C. C. C. C. C. C. |              |           |
| HT -11 -1                               | 0 of 0   |            | +            | н            | > 5 |                                           | s            | -         |
| 产品编号 产品                                 | 名称       | 单位         | 1            | 数里           | 价格  |                                           | 金额           |           |
|                                         |          |            |              |              |     |                                           |              |           |
|                                         |          |            |              |              |     |                                           |              |           |
|                                         |          |            |              |              |     |                                           |              |           |
|                                         |          |            |              |              |     |                                           |              |           |
|                                         |          |            |              |              |     |                                           |              |           |
|                                         |          |            |              |              |     |                                           |              |           |
|                                         |          |            |              |              |     |                                           |              |           |

# 3.6 领用退回单:领用的物品进行退回领用仓库的操作。退回明细来源于领用单。

易丰软件(武汉)有限公司

16

| <ul> <li>当時存日期</li> <li>※</li> <li>※&lt;</li></ul> | 9<br>9<br>9<br>9<br>9<br>9<br>9<br>9<br>9<br>9<br>9<br>9<br>9 | 9(944 | ·<br>· · · · · · · · · · · · · · · · · · · | 1 1800 M          | 0 of 0<br>#017 | 9<br>99月人 | H<br>10年 新里 | 全额 伴背 | ●<br>【人 備注 | <b>建立人员 建立时间</b> |
|----------------------------------------------------------------------------------------------------|---------------------------------------------------------------|-------|--------------------------------------------|-------------------|----------------|-----------|-------------|-------|------------|------------------|
|                                                                                                    |                                                               |       | _                                          | -                 | -              | 合计        | -           | 0 0   |            |                  |
|                                                                                                    |                                                               |       |                                            | 图 29—             | 领用退            | 回作业       |             |       |            |                  |
| 领用退<br>单号<br>库存日期                                                                                                    | 3回单<br>08180001<br>2012-07                                    | 库     | 旁                                          | ▼ ∲<br>2012-07-01 | )料人            | ×<br>部门   | 领用单         | 号     | 劉          | ×                |
| 备注                                                                                                    | _                                                             | _     |                                            | _                 |                |           |             |       | 选择         | 领用单              |
| 1.1771                                                                                                    |                                                               |       |                                            |                   |                |           |             |       |            |                  |
|                                                                                                    |                                                               | Ň     | 0 of 0                                     | <u>}</u>          |                | ж.        | 5           | Ø     | ۴          | -                |
| 产品编号                                                                                                    |                                                               | 产品名称  | 0 of 0<br>単位                               |                   | 数里             |           | 单价          |       | ◆          |                  |
| 产品编号                                                                                                    |                                                               | 产品名称  | 0 of 0<br>単位<br>合计                         |                   | 数里             |           | ●           |       | ◆          | 0                |
| 产品编号                                                                                                    |                                                               | 产品名称  | 0 of 0<br>単位<br>合计                         | 图 30              | <sub>数里</sub>  |           | ●           |       | ◆          | 0                |

|             | 1        |    |    |     |     |    |      |       |
|-------------|----------|----|----|-----|-----|----|------|-------|
| 😵 领用里选:     | 择        |    |    |     |     |    |      | _ = × |
| 领用单号        |          |    |    |     |     | 2  | 查找   | 确定    |
| 领用单主档       | (1)      |    |    |     |     |    |      | 3     |
| 领用单         | 领用日期     | 仓库 | 部门 | 领料人 | 保管人 | 备注 | 建立人员 | 建立时间  |
|             |          |    |    |     |     |    |      |       |
|             |          |    |    |     |     |    |      |       |
|             |          |    |    |     |     |    |      |       |
|             |          |    |    |     |     |    |      |       |
| ·<br>汤用单明細  | <u>ط</u> | -  |    | _   | -   |    |      | 1     |
| 产品编号        | →<br>产品  | 名称 | 数里 | 单位  | ž   | 价格 | 金额   |       |
| 10 05007505 |          |    |    |     |     |    |      |       |
|             |          |    |    |     |     |    |      |       |
|             |          |    |    |     |     |    |      |       |
|             |          |    |    |     |     |    |      |       |
|             |          |    |    |     |     |    |      |       |
|             |          |    |    |     |     |    |      |       |
|             |          |    |    |     |     |    |      |       |
|             |          |    |    |     |     |    |      |       |
|             |          |    |    |     |     |    |      |       |
|             |          |    |    |     |     |    |      |       |

图 31一领用单选择视窗

- (1) 输入领用单单号,使用 Enter 或者点击查询按钮,查找出领用单主档和明细。点击确定键或者双击 领用单主档的行,则会把领用单的资料带入到领用退回单(图 30)。
  - 3.7 库存结转:计算超市产品的销货量,库存日自动加一天。需判断当前库存日 POS 系统是否已关帐。 POS 系统关帐后方可进行仓库系统的库存结转动作。

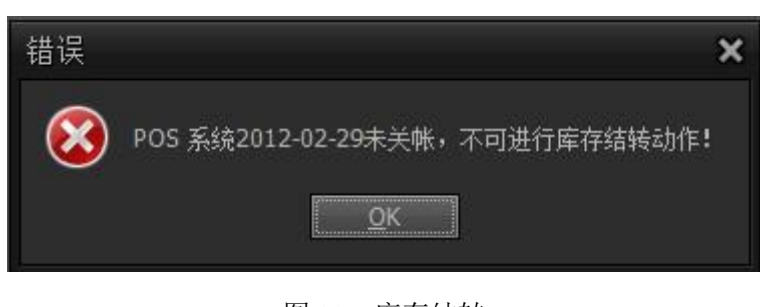

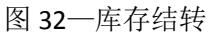

3.8 供应商往来帐:记录供应商往来帐的情况。

| 查询        | 14  | ан а             | 1 of 2 | ×    | н н   | ٩    | -1       |
|-----------|-----|------------------|--------|------|-------|------|----------|
|           | 供应商 | 供应商名称            | 单据类型   | 单据日期 | 送退货日期 | 单据编号 | 应付金额     |
|           |     | 上每烟草集团卢湾烟草糖酒有限公司 | 入库单    |      |       |      |          |
| ■ 库存日期 🔹  |     | 上海百事可乐有限公司       | 入库单    |      |       |      |          |
| ~         |     |                  |        |      |       |      |          |
| ■ 供应商 • … |     |                  |        |      |       |      |          |
|           |     |                  |        |      |       |      |          |
| 杏伯        |     |                  |        |      |       |      |          |
| 200       |     |                  |        |      |       |      |          |
|           |     |                  |        |      |       |      |          |
| 6         |     |                  |        |      |       |      |          |
|           |     |                  |        |      |       |      |          |
|           |     |                  |        |      |       |      |          |
|           |     |                  |        |      |       |      |          |
|           |     |                  |        |      |       |      |          |
|           |     |                  |        |      |       |      |          |
|           |     |                  |        |      |       |      |          |
|           |     |                  |        |      |       |      |          |
|           |     |                  |        |      |       |      |          |
|           |     |                  |        |      |       |      |          |
|           |     |                  |        |      |       |      | 841.0000 |

图 33一供应商往来帐

3.9 入库价格调整:对于入库明细中价格输入错误的单据,进行价格调整的动作。此动作的进行会调整跟此笔入库明细有关的出库、移库、损益、领用退回单据中的产品价格。并会更新即时库存中所对应的库存金额。

| 入库单号 | 1206010001 |     |  |  |       |
|------|------------|-----|--|--|-------|
| 产品编号 | QQ240061   |     |  |  |       |
| 原价格  | 1.83       | 2.0 |  |  |       |
| 原故鼠  | 30         |     |  |  |       |
|      |            |     |  |  |       |
|      |            |     |  |  |       |
|      |            |     |  |  |       |
|      |            |     |  |  |       |
|      |            |     |  |  |       |
|      |            |     |  |  |       |
|      |            |     |  |  |       |
|      |            |     |  |  | 调整 憲开 |
|      |            |     |  |  |       |
|      |            |     |  |  |       |
|      |            |     |  |  |       |
|      |            |     |  |  |       |

### 图 34一入库价格调整

# 4. 单据明细查询

**4.1** 入库单明细:可通过入库日期、厂商送货日期、库房、供应商、入库单号来查询入库明细。列印 是把查询的资料列印出来。

|                                          |      |         |           |      |        |       |    |    |           | 仓库系统   | 20 |
|------------------------------------------|------|---------|-----------|------|--------|-------|----|----|-----------|--------|----|
| 查询                                       | н    |         | et        |      | 0 of 0 | 2     |    |    |           | щ I    |    |
| ■ 藤存日期                                   | 入库单号 | 入库日期 送货 | 日期 仓库 供应商 | 产品编号 | 产品名称   | 单位 单价 | 救里 | 全额 | 采购员 保管人 钅 | 新注 違 違 |    |
| ■ 法预日期<br>~                              |      |         |           |      |        |       |    |    |           |        |    |
| 日 库唐                                     |      |         |           |      |        |       |    |    |           |        |    |
|                                          |      |         |           |      |        |       |    |    |           |        |    |
| 三 单号 ~ ~ ~ ~ ~ ~ ~ ~ ~ ~ ~ ~ ~ ~ ~ ~ ~ ~ |      |         |           |      |        |       |    |    |           |        |    |
| 新聞 別印                                    |      |         |           |      |        |       |    |    |           |        |    |
|                                          |      |         |           |      |        |       |    |    |           |        |    |
|                                          |      |         |           |      |        |       |    |    |           |        |    |
|                                          |      |         |           |      |        |       |    |    |           |        |    |
|                                          |      |         |           |      |        |       |    |    |           |        |    |
|                                          |      |         |           |      |        | 合计    | 0  | (  |           |        |    |

图 35一入库单明细

**4.1** 出库单明细:可通过出库日期、库存日期、库房、部门、单号来查询出库单明细。列印是把查询 出的资料列印出来。

| 查询       |      |      |      |         |      |   |     |      |       |      |     |         | ÷    |
|----------|------|------|------|---------|------|---|-----|------|-------|------|-----|---------|------|
|          | 出库单号 | 库存日期 | 出库日期 | 仓库 产品编号 | 产品名称 |   | 单位, | 单价 3 | 9里 全部 | 魚 部门 | 领料人 | 、保管人 备注 | 違 建立 |
|          |      |      |      |         |      |   |     |      |       |      |     |         |      |
| ~        |      |      |      |         |      |   |     |      |       |      |     |         |      |
| ■ 库房     |      |      |      |         |      |   |     |      |       |      |     |         |      |
| ■ 部门 📃 💿 |      |      |      |         |      |   |     |      |       |      |     |         |      |
| 日 单号 ~   |      |      |      |         |      |   |     |      |       |      |     |         |      |
| 日 产品 🔹 🐨 |      |      |      |         |      |   |     |      |       |      |     |         |      |
|          |      |      |      |         |      |   |     |      |       |      |     |         |      |
| 直面列印     |      |      |      |         |      |   |     |      |       |      |     |         |      |
|          |      |      |      |         |      |   |     |      |       |      |     |         |      |
|          |      |      |      |         |      |   |     |      |       |      |     |         |      |
|          |      |      |      |         |      |   |     |      |       |      |     |         |      |
|          |      |      |      |         |      |   |     |      |       |      |     |         |      |
|          |      |      |      |         |      |   |     |      |       |      |     |         |      |
|          |      |      |      |         |      |   |     |      |       |      |     |         |      |
|          |      |      |      |         |      | 合 | भ   |      | 0     | Ö    |     |         |      |

图 36一出库单明细

**4.2** 损溢单明细:可通过损溢日期、库房、损溢单号来查询损溢单明细。列印是把查询的资料列印出来。

| 损益单明细查询 |      |      |      |      |    |    |    |    |      |    |     |       | ×  |
|---------|------|------|------|------|----|----|----|----|------|----|-----|-------|----|
| 查询      |      |      |      |      |    |    |    |    |      |    |     |       |    |
|         | 损益单号 | 损溢日期 | 产品编号 | 产品名称 | 单位 | 单价 | 數里 | 金額 | 调整类型 | 仓库 | 保管人 | 备注 建. | 建立 |
| □ 库房    |      |      |      |      |    |    |    |    |      |    |     |       |    |
| 日英型     |      |      |      |      |    |    |    |    |      |    |     |       |    |
| ■ 単号 ~  |      |      |      |      |    |    |    |    |      |    |     |       |    |
| ■ 产品    |      |      |      |      |    |    |    |    |      |    |     |       |    |
|         |      |      |      |      |    |    |    |    |      |    |     |       |    |
| 列印      | p    |      |      |      |    |    |    |    |      |    |     |       |    |
|         |      |      |      |      |    |    |    |    |      |    |     |       |    |
|         |      |      |      |      |    |    |    |    |      |    |     |       |    |
|         |      |      |      |      |    |    |    |    |      |    |     |       |    |
|         |      |      |      |      |    |    |    |    |      |    |     |       |    |
|         |      |      |      |      |    |    |    |    |      |    |     |       |    |
|         |      |      |      |      |    |    |    |    |      |    |     |       |    |
|         |      |      |      |      |    |    |    |    |      |    |     |       |    |
|         |      |      |      |      |    |    |    |    |      |    |     |       |    |

### 图 37一损溢单明细

#### 4.3 移库单明细:

| 查询       |           |      |            |      |      |   |         |       |       |       |         |      |          |        |
|----------|-----------|------|------------|------|------|---|---------|-------|-------|-------|---------|------|----------|--------|
| ■ 库存日期 → | 10 CT M R |      | 1217-17140 |      |      |   | mi- mis | 45-03 | ~ ez  | 50111 | 50.5 10 | 10   | 47.5. 38 | 28     |
| ~ _      | 砂库半亏      | 库侍日期 | 砂库口期       | 产面编号 | 产品资料 |   | 中位 中旬   | 設題    | 32.89 | 砂出    | 移八 移.   | . 15 | 省江 運・    | - 建立时间 |
| ■ 移库日期 • |           |      |            |      |      |   |         |       |       |       |         |      |          |        |
| ~        |           |      |            |      |      |   |         |       |       |       |         |      |          |        |
| ■ 移入库房   |           |      |            |      |      |   |         |       |       |       |         |      |          |        |
| ■ 移出库房   |           |      |            |      |      |   |         |       |       |       |         |      |          |        |
| ■ 単号 ~   |           |      |            |      |      |   |         |       |       |       |         |      |          |        |
| ■ 产品 ▼…  |           |      |            |      |      |   |         |       |       |       |         |      |          |        |
|          |           |      |            |      |      |   |         |       |       |       |         |      |          |        |
|          |           |      |            |      |      |   |         |       |       |       |         |      |          |        |
| <u>i</u> |           |      |            |      |      |   |         |       |       |       |         |      |          |        |
|          |           |      |            |      |      |   |         |       |       |       |         |      |          |        |
|          |           |      |            |      |      |   |         |       |       |       |         |      |          |        |
|          |           |      |            |      |      |   |         |       |       |       |         |      |          |        |
|          |           |      |            |      |      |   |         |       |       |       |         |      |          |        |
|          |           |      |            |      |      |   |         |       |       |       |         |      |          |        |
|          |           |      |            |      |      |   |         |       |       |       |         |      |          |        |
|          |           |      |            |      |      |   |         |       |       |       |         |      |          |        |
|          |           |      |            |      |      | 合 | 计       | 0     |       | 0     |         |      |          |        |

图 38一移库单明细

4.4 退货单明细:可通过库存日期、退货日期、库房、供应商、退货单号、产品编号来查询退货单明细。列印是把查询出的资料列印出来。

| 查询       |      |      |      |        |      |      |       |    |    |         |        |             |
|----------|------|------|------|--------|------|------|-------|----|----|---------|--------|-------------|
| □ 莲存日期 • | 退货单号 | 库存日期 | 退货日期 | 仓库 供应商 | 产品编号 | 产品名称 | 单位 单价 | 数量 | 金额 | 邊料人 保管人 | 备注 建 3 | <b>建</b> 立… |
| ■ 退货日期 ▼ |      |      |      |        |      |      |       |    |    |         |        |             |
| ~        |      |      |      |        |      |      |       |    |    |         |        |             |
| 」 年序 ・   |      |      |      |        |      |      |       |    |    |         |        |             |
| ■ 単号 ~   |      |      |      |        |      |      |       |    |    |         |        |             |
| ■ 产品 • … |      |      |      |        |      |      |       |    |    |         |        |             |
| 查询 列印    |      |      |      |        |      |      |       |    |    |         |        |             |
|          |      |      |      |        |      |      |       |    |    |         |        |             |
|          |      |      |      |        |      |      |       |    |    |         |        |             |
|          |      |      |      |        |      |      |       |    |    |         |        |             |
|          |      |      |      |        |      |      |       |    |    |         |        |             |
|          |      |      |      |        |      |      |       |    |    |         |        |             |
|          |      |      |      |        |      |      |       |    |    |         |        |             |
|          |      |      |      |        |      |      | H M I |    |    | 20km    |        |             |

\_ \_ \_ \_ \_ \_

#### 图 39一退货单明细

**4.5** 领用退回单明细:可通过库存日期、库房、部门、单号、产品编号来查询领用退回单明细。列印 是把查询出的资料列印出来。

| 查询        |      |      |         |      |            |      |          |       |      |                    |       |         |    |
|-----------|------|------|---------|------|------------|------|----------|-------|------|--------------------|-------|---------|----|
| ■ 库存日期    | REAL | 670W | 18mp+#8 | 体用展显 | 公底 立口道星    | 专口存物 | MIN 1015 | 41-02 | ~ 15 | 401 <sup>-11</sup> | ÷z /9 | 3524 ZB | 28 |
| ~         | 心凹半ち | 库什口册 |         | 初用半ち | 0月 17008月5 | 广印合物 | 半位 半川    | 30.8  | #88  |                    | 79 18 | 田注 建…   |    |
| ■ 還回日期    |      |      |         |      |            |      |          |       |      |                    |       |         |    |
| ~         |      |      |         |      |            |      |          |       |      |                    |       |         |    |
| □ 厍房 -    |      |      |         |      |            |      |          |       |      |                    |       |         |    |
| ■ #I] 💽 💽 |      |      |         |      |            |      |          |       |      |                    |       |         |    |
| □ 单号 ~    |      |      |         |      |            |      |          |       |      |                    |       |         |    |
| ■ 产品      |      |      |         |      |            |      |          |       |      |                    |       |         |    |
|           |      |      |         |      |            |      |          |       |      |                    |       |         |    |
| 查询 50约    |      |      |         |      |            |      |          |       |      |                    |       |         |    |
|           |      |      |         |      |            |      |          |       |      |                    |       |         |    |
|           |      |      |         |      |            |      |          |       |      |                    |       |         |    |
|           |      |      |         |      |            |      |          |       |      |                    |       |         |    |
|           |      |      |         |      |            |      |          |       |      |                    |       |         |    |
|           |      |      |         |      |            |      |          |       |      |                    |       |         |    |
|           |      |      |         |      |            |      |          |       |      |                    |       |         |    |
|           |      |      |         |      |            |      |          |       |      |                    |       |         |    |
|           |      |      |         |      |            | 合    | it       | (     | ) (  | )                  |       |         |    |

图 40 一领用退回明细

4.6 POS 销货量查询:查询超市分仓的销货量。可通过账单日期、产品类型、产品编号来查询 POS 销货量。

| 🍪 唛歌时尚 KTV 庆 | 春店仓库系统                    |        |      |      |       |                  | — 8 ×   |
|--------------|---------------------------|--------|------|------|-------|------------------|---------|
| 仓库   基本资     | 料建立 单据 单据明                | 细查询 报表 |      |      |       |                  |         |
| 入库单 出库单 损溢单  | ● 移库单 退货单 ▽               |        |      |      |       |                  |         |
| 退货单明细 POSia  | 安里査询                      |        |      |      |       |                  |         |
| 查询条件         |                           |        |      |      |       |                  | _       |
| 日期 2012/1/20 | · ~ 2012/3/20 ·           | 产品类型   | • •• |      |       |                  |         |
| 会口使品         |                           | -      |      |      | 查询    |                  |         |
| J            |                           |        |      |      |       |                  |         |
| 144          |                           |        |      |      |       | *                | 4       |
| 账单日期         | 产品编号                      | 正常售卖数里 | 兑换数量 | 招待數量 | 销售总数量 | 更新时间             |         |
| 2012/2/27    |                           |        |      | 0.00 | 0.00  | 15.00 2012/3/3   |         |
|              |                           |        |      |      |       |                  |         |
|              |                           |        |      |      |       |                  |         |
|              |                           |        |      |      |       |                  |         |
|              |                           |        |      |      |       |                  |         |
|              |                           |        |      |      |       |                  |         |
|              |                           |        |      |      |       |                  |         |
|              |                           |        |      |      |       |                  |         |
|              |                           |        |      |      |       |                  |         |
|              |                           |        |      |      |       |                  |         |
|              |                           |        |      |      |       |                  |         |
|              |                           |        |      |      |       |                  |         |
|              |                           |        |      |      |       |                  |         |
|              |                           |        |      |      |       |                  |         |
|              |                           |        |      |      |       |                  |         |
|              |                           |        |      |      |       |                  |         |
|              |                           |        |      |      |       |                  |         |
|              |                           |        |      |      |       |                  |         |
| 易主软件(武汉)有限公司 | <u>技术支持</u> TEL:134195980 |        |      |      |       | 库存日:2012-02-29 ( | 東用者: 仓管 |

图 41—POS 销货量查询

**4.7** 即时库存量查询:查询仓库的即时库存量。可通过库房、库存日、产品类型、产品编号来查询即 时库存量。

| 🔅 唛歌时尚 Kī       | Ⅳ 庆春店仓          | 幸系统           |             |         |      |      |      |      |      |              | - 8 ×  |
|-----------------|-----------------|---------------|-------------|---------|------|------|------|------|------|--------------|--------|
|                 | 基本资料建立          | 单据 单规         | 明细查询 招      |         |      |      |      |      |      |              |        |
| 入库单 出库单         | 损溢单 移库单         | 退货单 ▽         |             |         |      |      |      |      |      |              |        |
| 退後单明细           | POS销货里查询        | 即时库存图:        | \$`iii      |         |      |      |      |      |      |              |        |
| 查询              | N NY NAMATAN' Y |               |             |         |      |      |      |      |      |              |        |
| 仓库 总仓           |                 | · 库存日         | 2012/2/29   |         |      |      |      |      |      |              |        |
| 产品类型            |                 |               |             | ~       |      | 音询   | 网印   |      |      |              |        |
| / 184.7Cm       |                 | / 111/11 /    |             |         |      |      |      |      |      |              |        |
| 产品编号            | 产品名称            | 单位            | 前期数里        | 入库教里    | 退货数量 | 出库救量 | 移入数里 | 移出数量 | 销售数量 | 损益救量         | 现有数量   |
|                 | 娃哈哈矿泉           |               |             |         |      |      |      |      |      |              |        |
|                 |                 |               |             |         |      |      |      |      |      |              |        |
|                 |                 |               |             |         |      |      |      |      |      |              |        |
|                 |                 |               |             |         |      |      |      |      |      |              |        |
|                 | 問題              |               |             |         |      |      |      |      |      |              |        |
|                 |                 |               |             |         |      |      |      |      |      |              |        |
| 。<br>#丰软件(武汉)有[ | 眼公司 技术支持        | E TEL:1341959 | 8000 QQ:222 | 6214310 |      |      |      |      | 库存日  | : 2012-02-29 | 使用者:仓管 |

图 42一即时库存量查询

4.8 入库价格调整查询:查询入库价格的调整记录。

|        |          |            |             | 1.1       |                    |       |       |            |         |                                         |        |          |                                          |                    |
|--------|----------|------------|-------------|-----------|--------------------|-------|-------|------------|---------|-----------------------------------------|--------|----------|------------------------------------------|--------------------|
| 查询     |          | н          | -44         | 9         |                    |       |       |            |         | *                                       | н      |          | jer                                      | ×                  |
| □ 调整日期 | 2        | )生業業品      | 10987co.949 | 金月線里      | ****               | 45 CD | 40    | #2         | -\$~165 | :097.65F                                |        | er -> #6 | 201-1-1-1-1-1-1-1-1-1-1-1-1-1-1-1-1-1-1- | ant control of the |
| ~      |          | 八井中 9      | 2012.05.01  | C00240080 | /一口·白竹·<br>研想220MI | RUR   | 20.00 | 111 2 5001 | ±97     | 000000000000000000000000000000000000000 | 2 0000 | £0.0000  | 油立入気                                     | 2012 05 01         |
|        | <u> </u> | 1206010001 | 2012-00-01  | 00240060  | 38330ML            |       | 20.00 | 2.3000     | 50.0    | 3000                                    | 1.0200 | 54.0000  | 大次自理者                                    | 2012-00-01         |
|        |          | 1206010001 | 2012-00-02  | 00240061  | 日中门示               |       |       | 1.0200     | 5 50.   | 2000                                    | 2,0000 | 50,0000  | がに自建有                                    |                    |
|        |          | 1200010001 |             | QQ240001  | 日中门水               |       |       | 1.030      |         | 3000                                    | 2.0000 |          | 赤斑喜理有                                    |                    |
|        |          |            |             |           | 日争可尔               |       |       | 1.830      | ) 54.5  |                                         |        |          | 杀统官理省                                    |                    |
|        |          |            |             |           |                    |       |       |            |         |                                         |        |          |                                          |                    |
|        |          |            |             |           |                    |       |       |            |         |                                         |        |          |                                          |                    |
|        |          |            |             |           |                    |       |       |            |         |                                         |        |          |                                          |                    |
|        |          |            |             |           |                    |       |       |            |         |                                         |        |          |                                          |                    |
|        |          |            |             |           |                    |       |       |            |         |                                         |        |          |                                          |                    |
|        |          |            |             |           |                    |       |       |            |         |                                         |        |          |                                          |                    |
|        |          |            |             |           |                    |       |       |            |         |                                         |        |          |                                          |                    |
|        |          |            |             |           |                    |       |       |            |         |                                         |        |          |                                          |                    |
|        |          |            |             |           |                    |       |       |            |         |                                         |        |          |                                          |                    |
|        |          |            |             |           |                    |       |       |            |         |                                         |        |          |                                          |                    |
|        |          |            |             |           |                    |       |       |            |         |                                         |        |          |                                          |                    |
|        |          |            |             |           |                    |       |       |            |         |                                         |        |          |                                          |                    |
|        |          |            |             |           |                    |       |       |            |         |                                         |        |          |                                          |                    |
|        |          |            |             |           |                    |       |       |            |         |                                         |        |          |                                          |                    |
|        |          |            |             |           |                    |       |       |            |         |                                         |        |          |                                          |                    |
|        | 查询       |            |             |           |                    |       |       |            |         |                                         |        |          |                                          |                    |
|        |          |            |             |           |                    |       |       |            |         |                                         |        |          |                                          |                    |
|        |          |            |             |           |                    |       |       |            |         |                                         |        |          |                                          |                    |
|        |          |            |             |           |                    |       |       |            |         |                                         |        |          |                                          |                    |
|        |          |            |             |           |                    |       |       |            |         |                                         |        |          |                                          |                    |
|        |          |            |             |           |                    |       |       |            |         |                                         |        |          |                                          |                    |
|        |          |            |             |           |                    |       |       |            |         |                                         |        |          |                                          |                    |
|        |          |            |             |           |                    |       |       |            |         |                                         |        |          |                                          |                    |

#### 图 43一入库价格调整查询

- 4.9 产品扣销设定查询:查询已设定的产品扣销资料。
- 4.10 菜单查询:查询 POS 的菜单,包括所有的菜单和未设置扣销的菜单。

#### 5. 报表

5.1 库存盘点表:每月盘点的时候,可通过此作业来查询出需要盘点的产品。盘点完毕,输入盘点数量,并可保存盘点数量。对于有盘点有差异的产品,生成损溢单。

易丰软件(武汉)有限公司

| 查询(调整  | 数量=盘点数   | 健-前期     | 腑数量。如是20     | 12年7月1日  | 日盘点的,  | 则库存日选 | 择2012年 | 7月1日。实 | 际前期数 | 量为库存量 | ,前期数量  | 为库存量  | 寄酒剩余的                                                                                            | '    |      |        |       |      |      |         |
|--------|----------|----------|--------------|----------|--------|-------|--------|--------|------|-------|--------|-------|--------------------------------------------------------------------------------------------------|------|------|--------|-------|------|------|---------|
| 仓库 超市  |          |          | 库存日 2012-07- | 01 🔹     |        |       | · ···  |        |      | . (   | 2      |       |                                                                                                  |      |      |        |       |      |      |         |
| 产品编号   |          | ~        |              | ]        | 🗹 包含素  |       | 1      | 查伯     |      | JED   | 保存盘点数目 | 1 生成损 | 5<br>5<br>1<br>1<br>1<br>1<br>1<br>1<br>1<br>1<br>1<br>1<br>1<br>1<br>1<br>1<br>1<br>1<br>1<br>1 |      |      |        |       |      |      |         |
|        | 1177     |          |              | 74<br>15 |        |       |        |        |      |       | -      | 16    |                                                                                                  | _    |      |        | _     | 2    |      |         |
|        | - 194    |          |              |          |        |       | 0      |        |      | 1.133 |        |       |                                                                                                  |      |      | 80<br> |       |      | 4    |         |
| 产品编号   |          |          |              |          |        | 前期数里  | 入库数里   | 退货数里   | 出库数里 | 领用退回  |        | 移出数里  | 销售数里                                                                                             | 损溢数里 | 容遗数量 | 寄酒剩余…  | 现有数里  | 盘点数里 | 调整数量 | <u></u> |
| ▶ ▼ 产品 | 类型: 李食类  |          |              |          |        |       |        |        |      |       |        |       |                                                                                                  |      |      |        |       |      |      |         |
| A16    | . 天曜香辣   |          |              |          |        |       |        |        |      |       |        |       |                                                                                                  |      |      |        |       |      |      |         |
| A16.   | • 天曜麻辣•• |          |              |          |        |       |        |        |      |       |        |       |                                                                                                  |      |      |        |       |      |      |         |
| A16    | • 天曜豆豉•• |          |              |          |        |       |        |        |      |       |        |       |                                                                                                  |      |      |        |       |      |      |         |
| A16.   | . 天曜孜然   |          |              |          |        |       |        |        |      |       |        |       |                                                                                                  |      |      |        |       |      |      |         |
| A16.   | . 天曜盐津   |          |              |          |        |       |        |        |      |       |        |       |                                                                                                  |      |      |        |       |      |      |         |
| A16.   | . 天曜盐津   |          |              |          |        |       |        |        |      |       |        |       |                                                                                                  |      |      |        |       |      |      |         |
| PQ1.   | 天曜盐津     | . 瓶      |              |          |        |       |        |        |      |       |        |       |                                                                                                  |      |      |        |       |      |      |         |
| WU2    | 张君雅碳     |          |              |          |        |       |        |        |      |       |        |       |                                                                                                  |      |      |        |       |      |      |         |
| WU2    | 张君雅墨     |          |              |          |        |       |        |        |      |       |        |       |                                                                                                  |      |      |        |       |      |      |         |
| WU2    | 张君雅酱     |          |              |          |        |       |        |        |      |       |        |       |                                                                                                  |      |      |        |       |      |      |         |
| WU2    | 万蜜精选     |          |              |          |        |       |        |        |      |       |        |       |                                                                                                  |      |      |        |       |      |      |         |
| WU2    | 品旺酸烤     | . 包      |              |          |        |       |        |        |      |       |        |       |                                                                                                  |      |      |        |       |      |      |         |
| PQ1.   |          | . 尖      |              |          |        |       |        |        |      |       |        |       |                                                                                                  |      |      |        |       |      |      |         |
| PQ1.   | 天曜小核     | . 袋      |              |          |        |       |        |        |      |       |        |       |                                                                                                  |      |      |        |       |      |      |         |
| PO1.   | . 亲之恋酒   | . m      |              |          |        |       |        |        |      |       |        |       |                                                                                                  |      |      |        |       |      |      |         |
| PQ1.   | . 亲之恋大.  | . 梁      |              |          |        |       |        |        |      |       |        |       |                                                                                                  |      |      |        |       |      |      |         |
| PQ1.   |          | . 包      |              |          | 254.00 |       |        |        |      |       |        |       |                                                                                                  |      |      |        |       |      |      |         |
| PQ1.   | 天曜盐津     | . 瓶      |              |          |        |       |        |        |      |       |        |       |                                                                                                  |      |      |        |       |      |      |         |
|        | 合计       | ti.<br>T |              | 20313    | 40840  | 20465 |        |        |      | ιμ.   |        |       | L.                                                                                               |      |      |        | 20485 | F    |      | •       |

图 44一盘点表

- (1) 可通过仓库、产品类型、产品编号来查找资料。
- (2) 输入盘点数量后,保存盘点数量。
- (3) 对于有差异的产品,进行此操作可以生成损溢单,类型为盘点。
  - 5.2 领用明细表:

| 领用明纠               | 田表:    | 6                                     | T                                 |          |        |   |
|--------------------|--------|---------------------------------------|-----------------------------------|----------|--------|---|
| □□□<br>□ 库存日期<br>~ | □ 出库日期 | · · · · · · · · · · · · · · · · · · · | . BU .                            |          |        |   |
|                    |        | ▲ 依据单据 ●                              | <ul> <li>实际领用(领用-领用退回)</li> </ul> | 查询    列印 | E 1995 |   |
| / 1094 S           |        |                                       |                                   |          |        |   |
|                    |        |                                       |                                   |          |        | 0 |

#### 图 45一领用明细表

\_\_\_\_\_

5.3 入库明细表:

易丰软件(武汉)有限公司

| - 査词<br>■ 库存日期 | ■ 送线日期 | <ul> <li>□ 共应商</li> <li>● 所有共应商 ● 厨房共</li> </ul> | ○ ○ ○ 你 招入 库单<br>应高 ● 非 厨 房 供 应 商 | <ul> <li>● 实际入库(入库-遗货)</li> <li></li> </ul> | 9JED |     |
|----------------|--------|--------------------------------------------------|-----------------------------------|---------------------------------------------|------|-----|
| 产品编号           | 产品名称   | 产品分类                                             | 单位                                | 单价                                          | 教里   | 全额  |
|                |        |                                                  |                                   |                                             |      |     |
|                |        |                                                  |                                   |                                             |      |     |
|                |        |                                                  |                                   |                                             |      |     |
|                |        |                                                  |                                   |                                             |      |     |
|                |        |                                                  |                                   |                                             |      |     |
|                |        |                                                  |                                   |                                             |      |     |
|                |        |                                                  |                                   |                                             |      |     |
|                |        |                                                  |                                   |                                             |      |     |
|                |        |                                                  |                                   |                                             |      |     |
|                |        |                                                  |                                   |                                             |      |     |
|                |        | 合计                                               | ŧ I                               |                                             |      | 0 0 |

图 46一入库明细表

# 5.4 领用汇总表

| <sup>州印口期:2</sup><br>部门<br>办公室<br>保安 | 进口饮料1      |         | M 2012-02-0911-22+03 |
|--------------------------------------|------------|---------|----------------------|
| 办公室<br>保安                            | AL - W. T. | 合计      | ±2012-04-0911121103  |
| 保安                                   | ¥153.00    | ¥153.00 |                      |
|                                      | ¥7.00      | ¥7.00   |                      |
| 合计                                   | ¥160.00    | ¥160.00 |                      |
|                                      |            |         |                      |

图 47一领用汇总表

#### 5.5 入库汇总表

| 唛歌时尚 KTV           | 庆春店入库      | 汇总表     |                       |                       |  |
|--------------------|------------|---------|-----------------------|-----------------------|--|
| <br>列印日期: 2012-04- | 0911:29:22 | 8       | 期: 2012-01-0111:29:13 | 2 至2012-04-0911:29:12 |  |
| 供应商本               | · 当饮料 进    | 口饮料1 合  | **                    |                       |  |
| 合计                 | *140.00    | ¥380.00 | ¥520.00               |                       |  |
| Less.              |            | 100000  |                       |                       |  |
|                    |            |         |                       |                       |  |
|                    |            |         |                       |                       |  |
|                    |            |         |                       |                       |  |
|                    |            |         |                       |                       |  |
|                    |            |         |                       |                       |  |
|                    |            |         |                       |                       |  |
|                    |            |         |                       |                       |  |
|                    |            |         |                       |                       |  |
|                    |            |         |                       |                       |  |
|                    |            |         |                       |                       |  |
|                    |            |         |                       |                       |  |
|                    |            |         |                       |                       |  |
|                    |            |         |                       |                       |  |
|                    |            |         |                       |                       |  |
|                    |            |         |                       |                       |  |
|                    |            |         |                       |                       |  |

图 48一入库汇总表

**A T** 

5.6 部门领用对照表

| Preview                  |           |            |         |              |           |                   |              |         |  | - 8        |
|--------------------------|-----------|------------|---------|--------------|-----------|-------------------|--------------|---------|--|------------|
| <u>File View Backgro</u> | ound      |            |         |              |           |                   |              |         |  |            |
| 11 🗁 🖴 🐸 🛎               | , 🐚 😫 🐳   | 7 9 9      | 100%    | <u> </u>     |           | P 🍇 🖄 📫 🖼         | - 🙆 🗢        |         |  |            |
|                          | 1         |            |         |              |           |                   |              |         |  |            |
|                          | 嗜新时间      | 尚 KTV I    | 中表口     | 每日颂制         | 对比考       |                   |              |         |  |            |
|                          | -SCHARD I | HJ KIT Z   | 八'目'/E  | 3 4473 6614  | AJEUR     |                   |              |         |  |            |
|                          | 列印日期:     | 2012-04-09 | 911:31: | 12           | 日期:2      | 012-01-0111:30:57 | 至2012-04-091 | 1:30:57 |  |            |
|                          |           |            |         | 2 月份         |           |                   |              |         |  |            |
|                          | 产品编号      | 产品名称       | 单位      | 教量 价格        | 金额        |                   |              |         |  |            |
|                          | A010005   | 营养快线       | 瓶       | ¥40.00 ¥2.50 | ¥100.00   |                   |              |         |  |            |
|                          | A010008   | 5家余<br>〒18 | 瓶       | ¥10.00 ¥2.00 | ¥20.00    |                   |              |         |  |            |
|                          | 승计        | 30.40      | 785     | ¥60.00 ¥7.80 | 1 ¥153.00 |                   |              |         |  |            |
|                          |           |            |         |              | 11100100  |                   |              |         |  |            |
|                          |           |            |         |              |           |                   |              |         |  |            |
|                          |           |            |         |              |           |                   |              |         |  |            |
|                          |           |            |         |              |           |                   |              |         |  |            |
|                          |           |            |         |              |           |                   |              |         |  |            |
|                          |           |            |         |              |           |                   |              |         |  |            |
|                          |           |            |         |              |           |                   |              |         |  |            |
|                          |           |            |         |              |           |                   |              |         |  |            |
|                          |           |            |         |              |           |                   |              |         |  |            |
|                          |           |            |         |              |           |                   |              |         |  |            |
|                          |           |            |         |              |           |                   |              |         |  |            |
|                          |           |            |         |              |           |                   |              |         |  |            |
|                          |           |            |         |              |           |                   |              |         |  |            |
|                          |           |            |         |              |           |                   |              |         |  |            |
|                          |           |            |         |              |           |                   |              |         |  |            |
|                          |           |            |         |              |           |                   |              |         |  |            |
|                          |           |            |         |              |           |                   |              |         |  |            |
|                          |           |            |         |              |           |                   |              |         |  |            |
| ge 1 of 1                |           |            |         |              |           |                   |              |         |  | 100% 🗢 ——• |

图 49一部门领用对照表

5.7 收发存报表

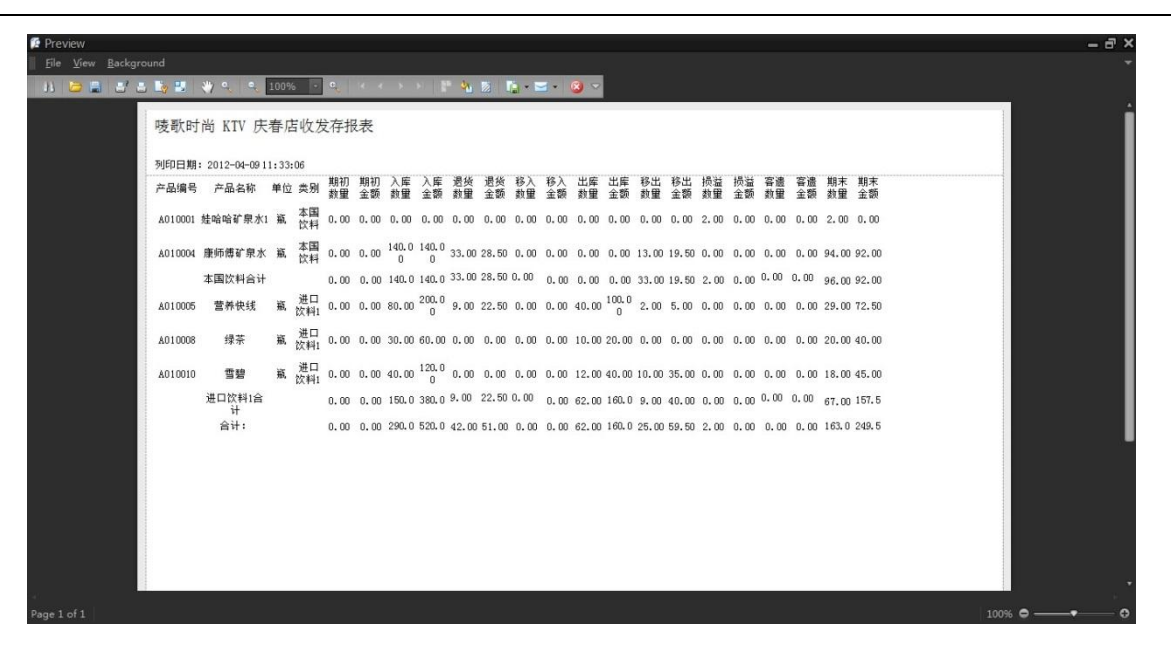

图 50一收发存报表

5.8 应付账款报表

|                            |                |             | T           |          |          |             |
|----------------------------|----------------|-------------|-------------|----------|----------|-------------|
| review                     |                |             |             |          |          | •           |
| le ⊻iew <u>B</u> ackground |                |             |             |          |          |             |
|                            | 이 역 100% · 역   |             | 🛄 · 🖂 · 🥝 🗸 |          |          | <u> </u>    |
|                            | 時期 日本 裕 ドイン    | 中专中应付账款报表   |             |          |          |             |
|                            | SCHURTH KIV    | 风音相应的风险     |             |          |          |             |
|                            | 列印日期: 2012-04- | 09 11:34:31 |             |          |          |             |
|                            | 供应商编号          | 供应商名称       | 期初余额        | 本期发生     | 期末余額     |             |
|                            | A0001          | 杭州林氏酒业      | 0.0000      | 974.0000 | 974.0000 |             |
|                            | A0002          | 杭州明胜        | 0.0000      | -5.0000  | -5.0000  |             |
|                            |                | 合计          | 0.0000      | 969.0000 | 969.0000 |             |
|                            |                |             |             |          |          |             |
|                            |                |             |             |          |          |             |
|                            |                |             |             |          |          |             |
|                            |                |             |             |          |          |             |
|                            |                |             |             |          |          |             |
|                            |                |             |             |          |          |             |
|                            |                |             |             |          |          |             |
|                            |                |             |             |          |          |             |
|                            |                |             |             |          |          |             |
|                            |                |             |             |          |          |             |
|                            |                |             |             |          |          |             |
|                            |                |             |             |          |          |             |
|                            |                |             |             |          |          |             |
|                            |                |             |             |          |          |             |
|                            |                |             |             |          |          |             |
|                            |                |             |             |          |          |             |
|                            |                |             |             |          |          | 100% 🗢 ———• |

图 51一应付账款报表

\_\_\_\_\_

5.9 存酒报表

| 唛歌时尚 K      | TV 庆春店存酒          | 报表 |      |      |        |      |  |
|-------------|-------------------|----|------|------|--------|------|--|
| あぼり日 第・2012 | -04-09 11 . 36.12 |    |      |      |        |      |  |
| 产品编号        | 产品名称              | 单位 | 存酒数量 | 取走数量 | 过期收回数量 | 剩余数量 |  |
|             | 合计                |    |      |      |        |      |  |
|             |                   |    |      |      |        |      |  |
|             |                   |    |      |      |        |      |  |
|             |                   |    |      |      |        |      |  |
|             |                   |    |      |      |        |      |  |
|             |                   |    |      |      |        |      |  |
|             |                   |    |      |      |        |      |  |
|             |                   |    |      |      |        |      |  |
|             |                   |    |      |      |        |      |  |
|             |                   |    |      |      |        |      |  |

图 52一存酒报表

T

5.10 退货明细表

| Preview<br>Eile View Background<br>A 🗃 🛱 🖉 a 🏷 💷 👋 o. e. 🗍 | 00% - • • 4 4     | N N 28 <b>0</b> 7             | a 🐚 - 🖂 | • 🔞 👻                         |                 |                                     |  |  |
|------------------------------------------------------------|-------------------|-------------------------------|---------|-------------------------------|-----------------|-------------------------------------|--|--|
|                                                            | 唛歌时尚<br>列印时间: 201 | KTV 虹口店退<br>2-06-10 20: 29:53 | 货明细表    |                               |                 |                                     |  |  |
|                                                            | 产品编号<br>Q0240080  | 产品名称<br>雪碧330胍<br>饮料类小计<br>合计 | 単位      | 数重<br>10.00<br>10.00<br>10.00 | 平均价格<br>¥1.8800 | 全额<br>18.8000<br>18.8000<br>18.8000 |  |  |
|                                                            |                   |                               |         |                               |                 |                                     |  |  |
|                                                            |                   |                               |         |                               |                 |                                     |  |  |

图 53一退货明细表

5.11 领用退回明细表

\_\_\_\_\_

| 唛歌时尚      | KTV 虹口店领         | 用退回明 | 月细表   |          |  |
|-----------|------------------|------|-------|----------|--|
| 列印时间: 201 | 2-06-10 20:40:54 |      |       |          |  |
| 产品编号      | 产品名称             | 单位   | 数量    | 金額       |  |
| SC0 0005  | 小青菜              | Я    | 20.00 | 16.0000  |  |
| SC00124   | 飀竹               | 袋    | 10.00 | 100.0000 |  |
|           | 蔬菜类小计            |      | 30.00 | 116.0000 |  |
|           | 台计               |      | 30.00 | 116.0000 |  |
|           |                  |      |       |          |  |
|           |                  |      |       |          |  |
|           |                  |      |       |          |  |
|           |                  |      |       |          |  |
|           |                  |      |       |          |  |
|           |                  |      |       |          |  |
|           |                  |      |       |          |  |
|           |                  |      |       |          |  |
|           |                  |      |       |          |  |

图 54一领用退回明细表

5.12 退货汇总表

| 岐歌时尚 KTV 虹口店退货汇总表           河印時間: 2012-06-08 21:36:37         日期: 2012-06-28         至2012-06-06           単面層         放料束         台社           上海目手可乐時         ¥10.00         ¥10.00           点计         ¥30.00         ¥30.00 |                                                                                                    | View Background | 10000                                                                                                    | 1 1 1 A          |        |                |             |  |
|----------------------------------------------------------------------------------------------------|----------------------------------------------------------------------------------------------------|-----------------|----------------------------------------------------------------------------------------------------|------------------|--------|----------------|-------------|--|
| 楼歌时尚 KTV 虹口店退货汇总表<br>列印时间: 2012-06-0521:36:37 日期: 2012-06-08<br><u>供应商 饮料类 合计</u><br>上海百可乐明 ¥0.0.00 ¥10.00<br><u>白计 ¥30.00</u> ¥10.00<br><u>白计 ¥30.00</u> ¥30.00                                                                 | 壊歌时尚 KTV 虹口店退货汇总表<br>列印明道: 2012-06-0821:36:37 日期: 2012-06-28 至2012-06-06<br>供应商 近村森 420.00 ¥20.00<br>上海南市町氏朝 ¥20.00 ¥10.00<br>台计 ¥30.00 ¥30.00                      |                 | 100%                                                                                                    |                  |        |                |             |  |
| 列目和目前:2012-06-031:53:7     日期:2012-06-23     至2012-06-06       任商商 取乐有評     ¥20.00     ¥20.00       上海百子玉祭易考     ¥10.00     ¥10.00       高计     ¥30.00     ¥30.00                                                                | 利用目目:2012-06-08211:36:37     日期:2012-06-28     至2012-06-08       但应商     於村     120.00     120.00       上海區寺町乐春町     10.00     10.00       合计     130.00     130.00 |                 | 唛歌时尚 KTV                                                                                                    | 虹口店退货汇           | 总表     | _              | _           |  |
| 中辺  日<br> 上香目手可気有料                                                                                                    | 社合   1011日<br>上海南市町56時   120.00 120.00<br>上海市子王祭慧材 110.00 110.00<br>合社 130.00 130.00                                                                                |                 | 列印时间: 2012-06-                                                                                                    | 06 21: 36: 37    |        | 日期: 2012-05-28 | 至2012-06-06 |  |
| 上海目年947月<br>上海目年947月<br>五月日年36月<br>高计<br>¥30.00<br>¥30.00                                                                                                    | 上海雪子94/0月     T20:00       上海雪子128月     ¥10:00       白廿     ¥30:00                                                                                                  |                 | 円辺同 次                                                                                                    | PH尖 首计<br>¥20.00 | ¥20.00 |                |             |  |
| AT \$30.00<br>TO CONTRACTOR \$30.00                                                                                                    |                                                                                                    |                 | 上海百子干级易有                                                                                                    | ¥10.00           | ¥10.00 |                |             |  |
|                                                                                                    |                                                                                                    |                 | 合计                                                                                                    | ¥30.00           | ¥30.00 |                |             |  |
|                                                                                                    |                                                                                                    |                 | La seconda da la compañía de la compañía de |                  |        |                |             |  |
|                                                                                                    |                                                                                                    |                 |                                                                                                    |                  |        |                |             |  |
|                                                                                                    |                                                                                                    |                 |                                                                                                    |                  |        |                |             |  |
|                                                                                                    |                                                                                                    |                 |                                                                                                    |                  |        |                |             |  |
|                                                                                                    |                                                                                                    |                 |                                                                                                    |                  |        |                |             |  |
|                                                                                                    |                                                                                                    |                 |                                                                                                    |                  |        |                |             |  |
|                                                                                                    |                                                                                                    |                 |                                                                                                    |                  |        |                |             |  |
|                                                                                                    |                                                                                                    |                 |                                                                                                    |                  |        |                |             |  |
|                                                                                                    |                                                                                                    |                 |                                                                                                    |                  |        |                |             |  |
|                                                                                                    |                                                                                                    |                 |                                                                                                    |                  |        |                |             |  |
|                                                                                                    |                                                                                                    |                 |                                                                                                    |                  |        |                |             |  |
|                                                                                                    |                                                                                                    |                 |                                                                                                    |                  |        |                |             |  |
|                                                                                                    |                                                                                                    |                 |                                                                                                    |                  |        |                |             |  |
|                                                                                                    |                                                                                                    |                 |                                                                                                    |                  |        |                |             |  |
|                                                                                                    |                                                                                                    |                 |                                                                                                    |                  |        |                |             |  |
|                                                                                                    |                                                                                                    |                 |                                                                                                    |                  |        |                |             |  |

图 55一退货汇总表

5.13 领用退回汇总表

|      | 2 | $\mathbf{n}$ |
|------|---|--------------|
| 合広玄猿 | ≺ |              |
| 已件尔沉 | 5 | U            |

| 1017 Head at 1    | 日期: 2012-05-28 | 至2012-06-06 |
|-------------------|----------------|-------------|
| 部门                |                |             |
| 办公室 ¥30.00 ¥30.00 |                |             |
|                   |                |             |
|                   |                |             |
|                   |                |             |
|                   |                |             |
|                   |                |             |
|                   |                |             |
|                   |                |             |
|                   |                |             |
|                   |                |             |
|                   |                |             |
|                   |                |             |
|                   |                |             |
|                   |                |             |

图 56一领用退回汇总表

- 6. 权限
  - 6.1 使用者角色授权
  - 6.2 变更密码

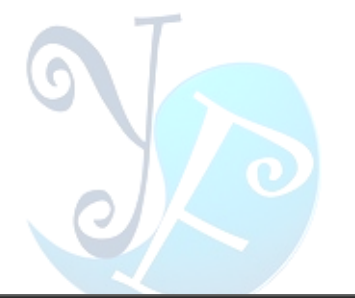

| 变更密码     |       |                |       |  |
|----------|-------|----------------|-------|--|
| 建议您输入的密码 | 包含:A  | -Z, a-z, 0-9 以 | 及特殊字符 |  |
| 旧密码      | -     |                |       |  |
| 新密码      |       |                | #<br> |  |
| 确认新密码    |       |                |       |  |
| 等待输入新密码  |       |                |       |  |
|          |       | 确认             | 结束    |  |
| 信息       |       |                |       |  |
|          | 图 57- | 一变更密码          |       |  |
|          |       |                |       |  |

## 6.3 重设密码

| 重设密码                            |        |     |    |  |  |  |
|---------------------------------|--------|-----|----|--|--|--|
| 建议您输入的密码包含:A-Z, a-z, 0-9 以及特殊字符 |        |     |    |  |  |  |
| 使用者帐号                           |        |     |    |  |  |  |
| 新密码                             | ****   |     |    |  |  |  |
| 确认新密码                           | ****   |     |    |  |  |  |
|                                 |        |     |    |  |  |  |
|                                 |        | 确认  | 取消 |  |  |  |
| 信息                              |        |     |    |  |  |  |
| 登出系统                            | 图 58一重 | 设密码 |    |  |  |  |

6.4

# 關於易豐軟件

# 公司簡介與產品

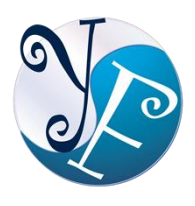

易豐軟件有限公司是以企業管理資訊化為核心業務,從事軟體研發、生產、銷售、支援、 服務以及諮詢的企業。 公司以「創新、服務、團隊」為經營策略,以專業的資訊技術,優 秀的團隊,優質的服務,為客戶提供資訊專業

的服務。

公司主要生產餐飲相關行業的 POS 系統、多媒體廣告機系統、人事管理系統(HR)、進銷存系統、財務管理 系統、客戶關係管理系統(CRM)、公司商務管理網站/主機代管等多項產品;另為顧客提供相關的客制化服務。 鑒於微利時代企業在競爭多變的環境中經營不易,為了創造更豐碩的利潤目標,企業對資訊系統的仰賴程度 將日俱增。我們以標準化,套裝化、服務化的軟體為開發方向,提供企業在 IT 資源不充裕下最佳的選擇。總 公司設立臺灣,研發分公司設於武漢,除提供國內軟體服務外,另外和臺灣關係企業合作,提供兩岸及跨國 系統集成服務。

報價與聯絡方式

公司網站:<u>http://www.yftek.com</u> 產品論壇:<u>http://forum.yftek.com</u> 聯絡電子郵件:<u>service@yftek.com</u> QQ: 1522808603(翟先生)2226214310(王先生)

易丰软件(武汉)有限公司 (中国)

电话号码:+86-27-84698967

传真号码:+86-27-84698967

业务专业:13476085729 翟先生 13419598000 王先生

430050 湖北省武汉市汉阳区汉阳大道 140 号闽东国际 4 栋 A 单元 2404 室

易豐科技股份有限公司 (台灣)

電話號碼:(02)89237092

業務專線:0929-038995

23447 臺灣省新北市永和區中和路 409 號 6 樓

易丰软件(武汉)有限公司